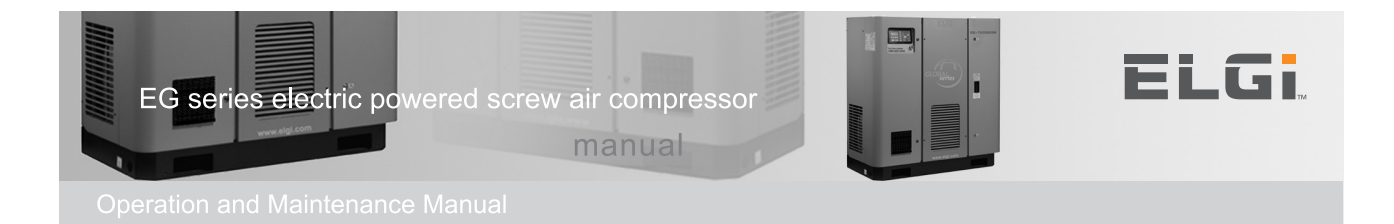

## **Neuron II**

## **User Manual**

Version 1.6 • June 2014

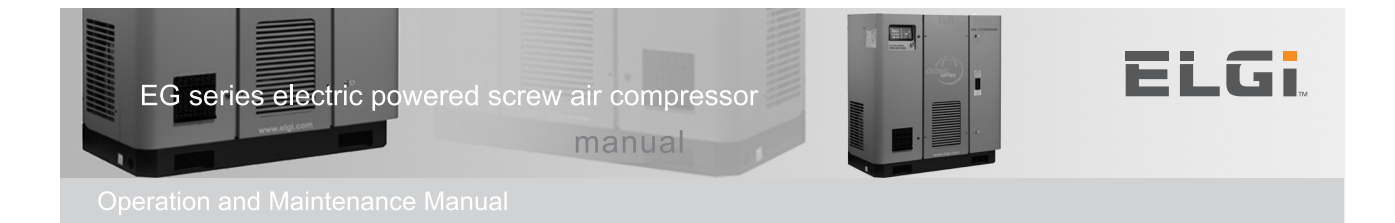

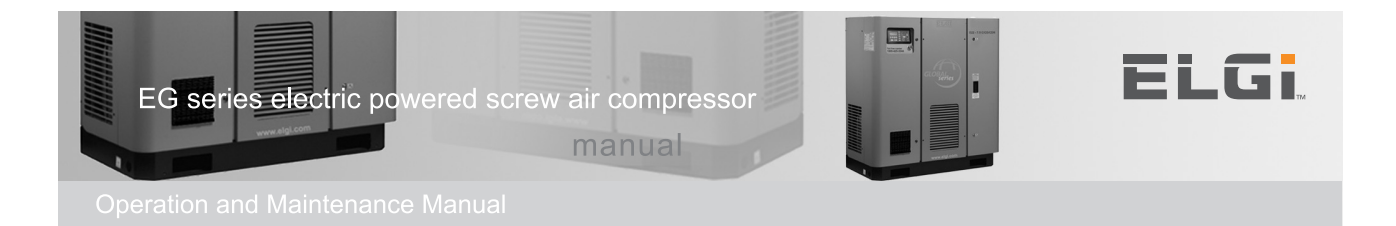

## Index

| Chapter                          | Page |
|----------------------------------|------|
| Product Specification            | 23.0 |
| Neuron-2 Salient Features        | 24.0 |
| Input and Output Description     | 25.0 |
| Main screen                      | 26.0 |
| Menu Structure                   | 27.0 |
| Data Interface                   | 28.0 |
| Construction & Dimension Drawing | 29.0 |
| Example – Scheduler Setting      | 30.0 |
| Revision Details                 | 31.0 |

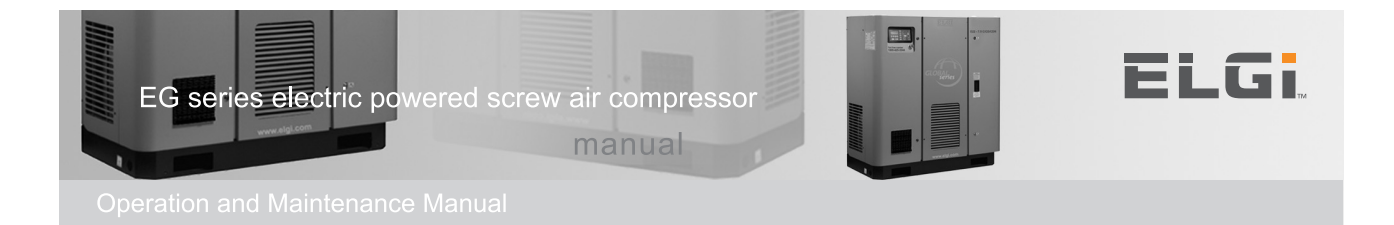

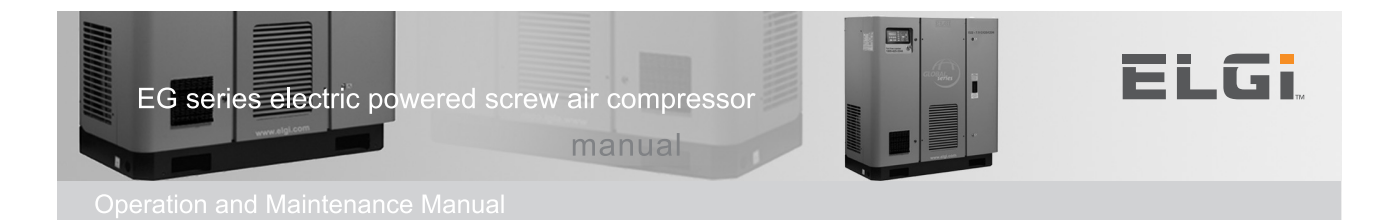

| Identification     | : | ELGI Neuron II                                                                                       |
|--------------------|---|----------------------------------------------------------------------------------------------------|
| Definition         | : | Pre-programmed logic controller                                                                      |
| Function           | : | Compressor control system & I/O Monitoring                                                           |
| Part number        | : | 00897701N                                                                                            |
| Software           | : | Version 1.1PK3 - Programmable thru ISP Port                                                          |
| Supported Protocol | : | MODBUS RTU (RS485 Serial Communication)                                                              |
| Rated Voltage      | : | 24VAC ± 15%                                                                                          |
| Power Consumption  | : | 13W (Max)                                                                                            |
| Ride through       | : | 20ms                                                                                                 |
| Flash memory       | : | 256Kbytes, (Usage: Program storage)                                                                  |
| NVRAM              | : | 56bytes (usage: Day Hour Counter, Cumulative<br>Counters, and Remaining Hours and<br>Dryer off time) |
| Graphic Display    | : | 128X64 White Backlight Graphical LCD                                                                 |
| Backlight          | : | Adjustable, factory default: 560 ohms, tolerance<br>+/- 10 ohm                                       |
| Keypad             | : | 9 Keys (usage: menu keys, start, stop & reset)<br>11 LED (status, warnings and fault indication)     |
| Language           | : | English, French, Portuguese (selectable)                                                             |
| Dimensions         | : | 260 X 145 X 75 mm                                                                                    |
| Mounting           | : | Panel mount using 6 screws                                                                           |
| Regulatory         | : | ETL, CE                                                                                              |
| Operating temp     | : | 0 ~ 45° C                                                                                            |
| Storage temp       | : | -10 ~+70° C                                                                                          |
| RH                 | : | <95% @ 40°C without condensation                                                                     |

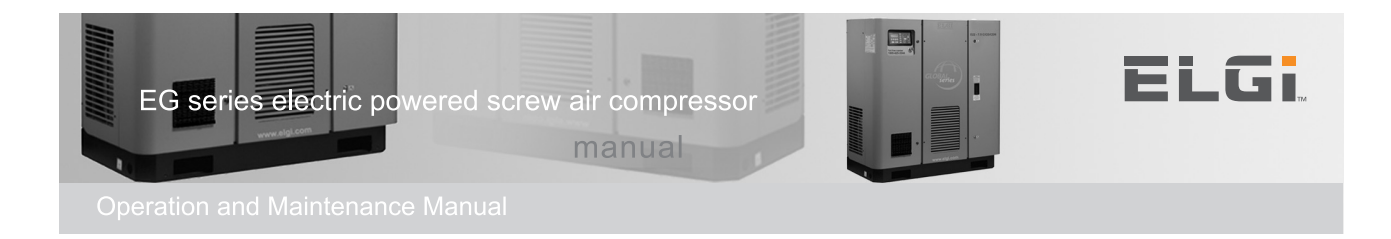

| I/O Configuration         |       |                                                                                                    |
|---------------------------|-------|----------------------------------------------------------------------------------------------------|
| Analog inputs : 4 ports   |       |                                                                                                    |
| 2 x 4-20mA inputs         |       |                                                                                                    |
| Range                     | -     | 0~16 bar                                                                                                    |
| Resolution                | -     | 0.1bar                                                                                                    |
| Accuracy                  | -     | ±0.2bar                                                                                                    |
| 1 x KTY10                 |       |                                                                                                    |
| Range                     | -     | -10~150°C                                                                                                    |
| Resolution                | -     | 1°C                                                                                                    |
| Accuracy                  | -     | ±5℃                                                                                                    |
| 1 x PT1000                |       |                                                                                                    |
| Range                     | -     | -10~ 150° C                                                                                                    |
| Resolution                | -     | 1° C                                                                                                    |
| Accuracy                  | -     | ±2° C                                                                                                    |
| Analog output : 2 ports   |       |                                                                                                    |
| 2 x 1 to 5VDC One for Dis | schar | ge Pressure and One for Discharge Temperature                                                                                                    |
| Relay outputs             | :     | 8 Ports                                                                                                    |
| Rated Voltage             | :     | 24VDC / 230VAC                                                                                                    |
| Rated Load                | :     | 1.8A @ 230VAC / 1.8A @ 24VDC                                                                                                    |
| Usage                     | :     | 6 Pre-programmed (Main, Star, Delta, Load,<br>ADV, Fan Motor) 2 by default Programmed for<br>Trip and Warn but Programmable for Warn, Load,<br>Service, Standby, Trip, Remote & Ready.<br>Relay 2 is fixed for dryer, if enabled. |

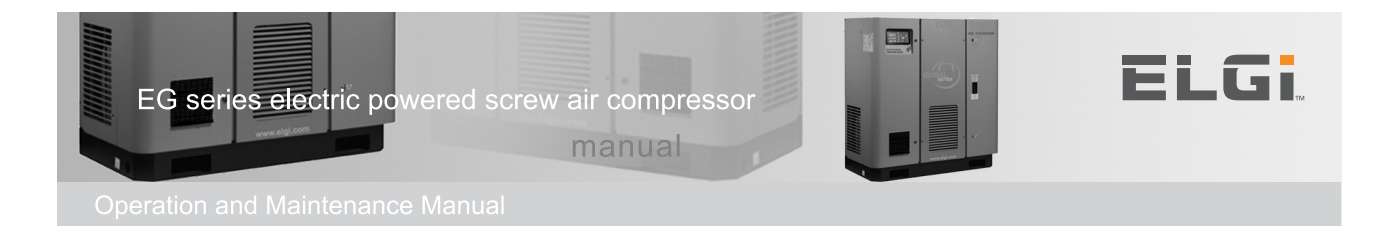

**Digital Inputs:** 

| Rated Voltage       | : | 24VDC (Potential Free, optically isolated 4KV)                                                                                                    |
|---------------------|---|----------------------------------------------------------------------------------------------------|
| Usage               | : | Emergency Stop, Motor overload, Cooler over<br>Load, DPAF or Remote Load/Unload, DPOF,<br>Motor Reverse Rotation, Remote on/off & Dryer<br>Input (if enabled). |
| Communication Ports |   |                                                                                                    |
| Port1 Protocol      | : | MODBUS RTU                                                                                                    |
| Port2 Protocol      | : | FC protocol (used to interface Danfoss VFD)                                                                                                    |
| Port3 & Port4       | : | Not used, Reserved for future use                                                                                                    |
|                     |   |                                                                                                    |

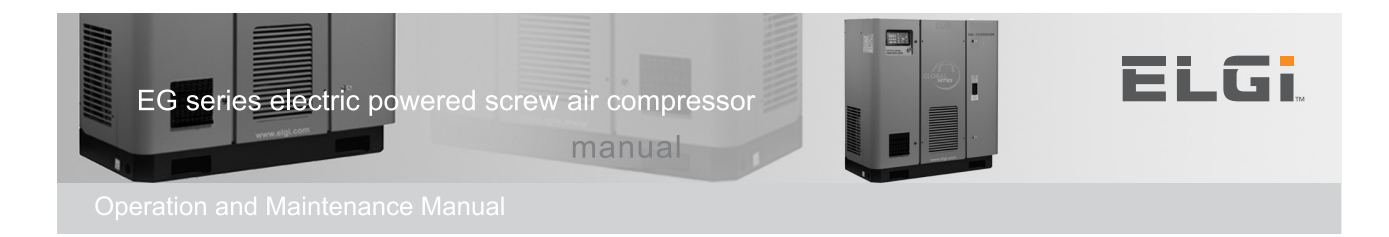

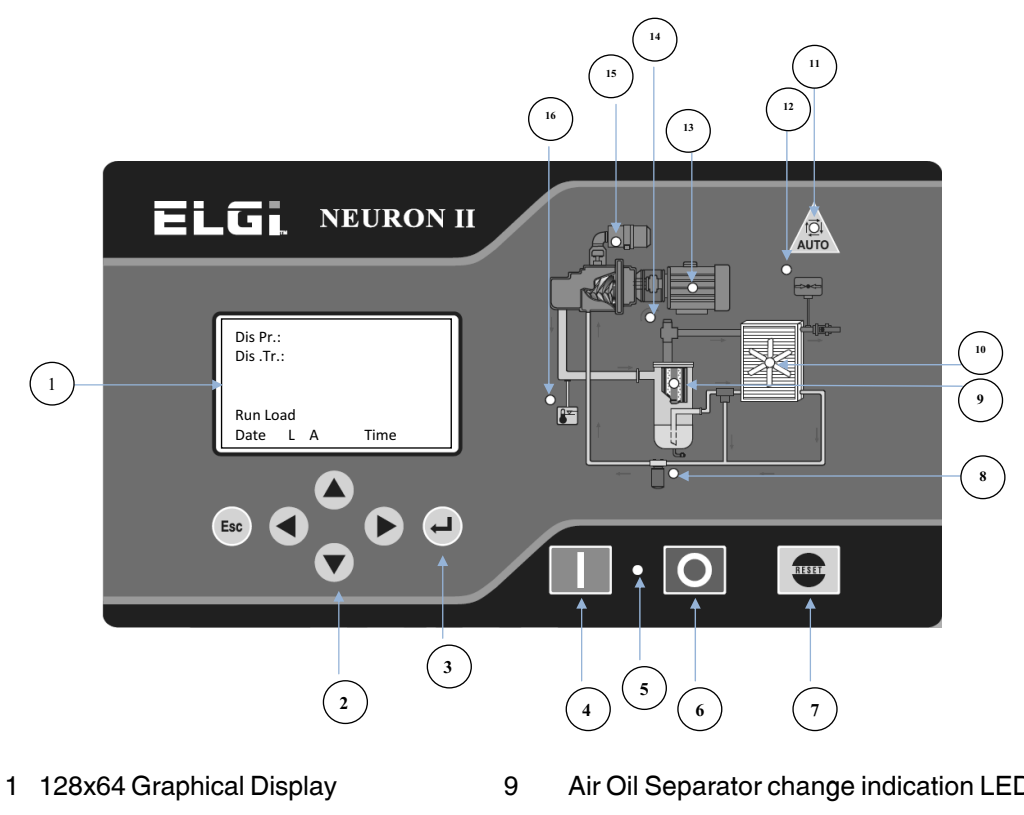

- 2 Navigation Keys
- 3 Enter Key
- 4 Start key
- 5 LED (Green Start, Red Stop/Fault) 13
- 6 Stop Key
- 7 Reset Key
- 8 Oil Filter change indication LED

- Air Oil Separator change indication LED
- 10 **Cooler Fault LED**
- Auto Mode Enabled indication LED 11
- 12 High Discharge Pressure fault LED
  - Main Motor fault LED
- 14 **Reverse Rotation fault LED**
- 15 Air Filter Change indication LED
- High Discharge temperature fault LED 16

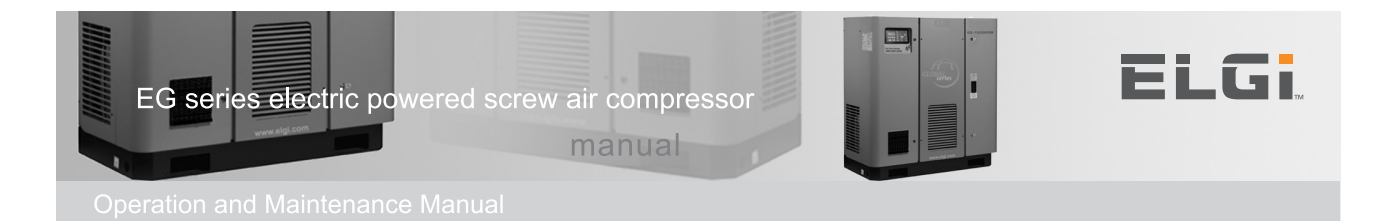

#### **Terminal Connection**

- X01 Power Supply 24VAC, Earth, Neurtal
- X02 Relay Outputs (5 Ports)
- X03 Relay Outputs (3 Ports)
- X04 Digital Inputs (8 Ports)
- X05 Analog Inputs (4 Ports)
- X06 Analog Outputs( 2 Ports)
- X07 Communication Ports (4 Ports)

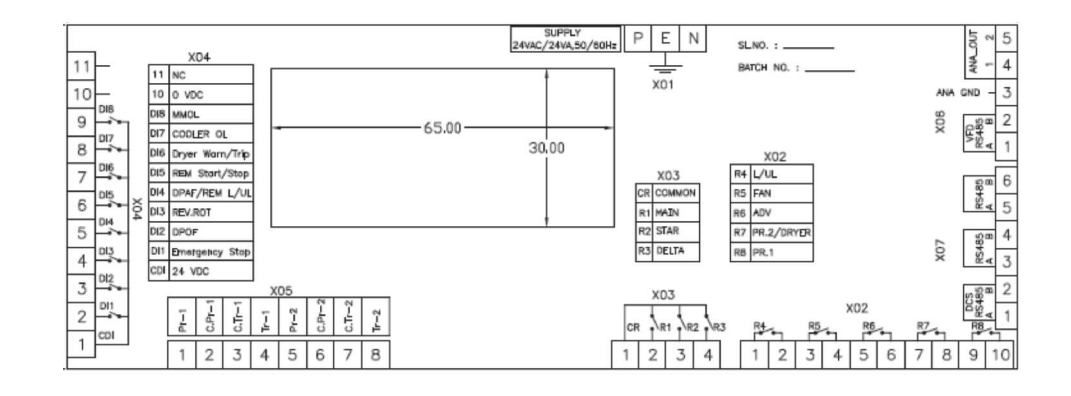

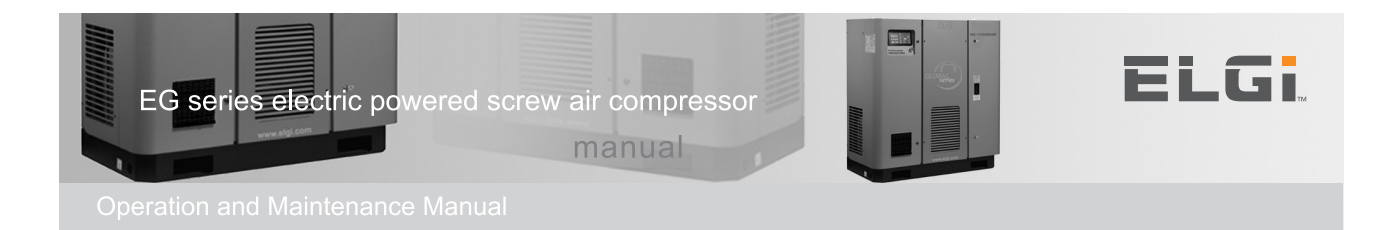

## **Neuron-2 Salient Features**

Home Screen Display - Easy User Interface 8 line Graphical Display and intuitive menu navigation keys

#### Records (View -> Day report and Fault report)

- o 30 day reports (Load hours, Unload hours, Run hours, Stop hours, Fault hours, Standby hours, Start Count, Load Count)
- o 99 fault Reports
- o Faults with Date and time stamp, Status of the machine at the time of fault etc.

Remote Function (both from MODBUS as well as Digital Input)

- o Remote Loading and Unloading
- o Remote Start and Stop

#### Lead and Lag - Pressure schedule (Operator -> Schedule)

- o 32 Pressure Program (one schedule should be in Sunday (first day of the week) 00:00 Hrs)
- o Important parameters to customise On Time, OFF Time, Load Pr, Unload Pr
- o Refer Page# 32 for detailed example

#### **Other Interfaces and Communication**

- o VFD interface through MODBUS
- o PC interface through MODBUS To download Reports and Setting parameters
- o 70 + Modbus Parameters for DCS controls
- o Dryer Integration
- o Power OFF 120 Sec Delay
- o High, Low Dew Point warnings

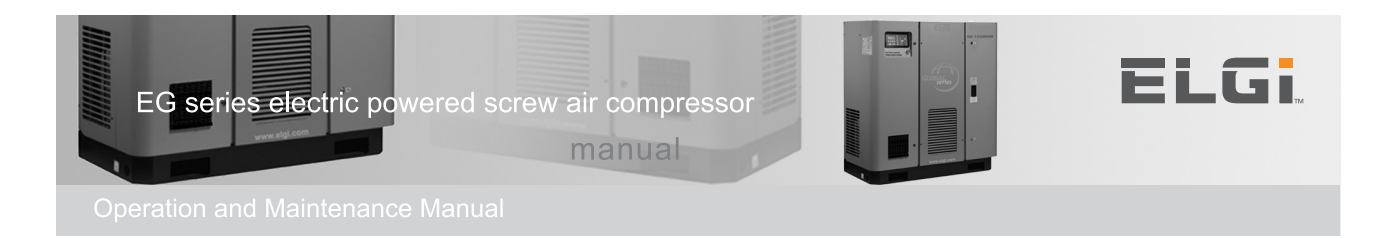

## **Neuron-2 Salient Features**

#### Safeguard

- o The 'Smart Logic' of NEURON II automatically decides the start delay required to ensure minimum wait time between successive starts of the compressor and dryer thereby increasing their lifetime.
- o Start Inhibit till sump pressure is within safe limits to enhance the life of the compressor
- o Low Voltage & Short time Power Interrupts detection to enhance the life of the contactors
- o Low temperature start inhibit to avoid start-up overloads

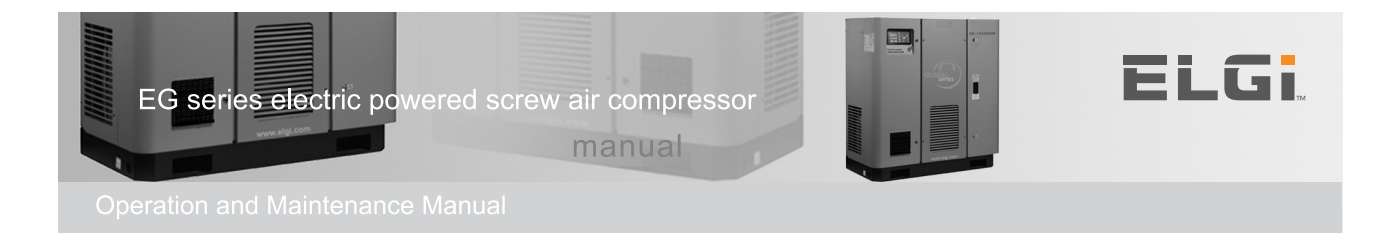

## **Neuron-2 Salient Features**

#### Mimic LED for fault indications

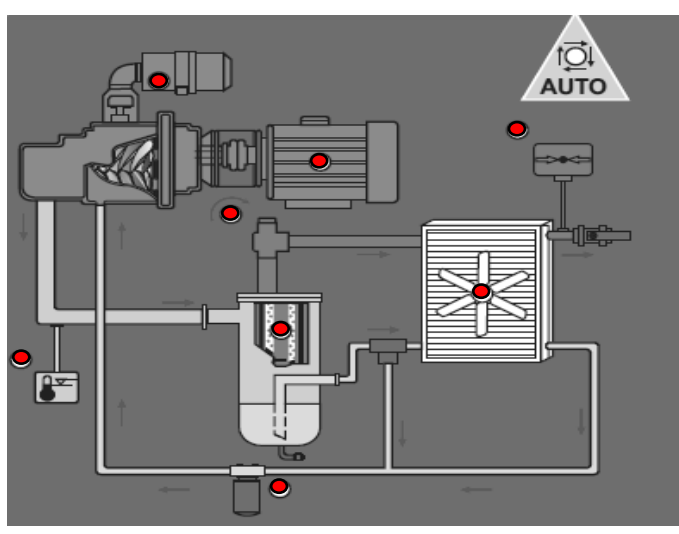

| LED                   | Description                                                          |
|-----------------------|----------------------------------------------------------------------|
| Auto                  | To indicate the machine is in automatic on/off mode. This LED        |
|                       | glows in Amber Colour on the below conditions                        |
|                       | 1. When Pressure Schedule is enabled (or)                            |
|                       | 2. When Auto Restart is enabled                                      |
| Air Oil Separator     | Glows in Amber colour when                                           |
|                       | 1. Air Oil Separator Service is due based on service hours           |
| Main Motor Overload   | Glows in Red when the main motor overload Digital Input is Open.     |
| Reverse Rotation      | Glows in Red when the Reverse Rotation Digital Input is Closed.      |
| Cooler O/L            | Glows in Red when the cooler Digital Input is Open                   |
| Pressure              | Glows in Red when                                                    |
|                       | 1. Analog Pressure Input is Open (Probe Failure)                     |
|                       | <ol><li>Dis. Pressure is higher than set HSP</li></ol>               |
|                       | 3. Sump. Pressure is higher than set HSP                             |
| Temperature           | Glows in Red when the                                                |
|                       | 1. Analog Temperature Input is Open (Probe Failure)                  |
|                       | 2. Dis. Temperature is higher than set Trip temp.                    |
| Differential Pressure | Glows in Amber when the                                              |
| Oil Filter (DPOF)     | <ol> <li>DPOF Digital Input is Open &amp; DPOF is enabled</li> </ol> |
|                       | 2. Oil Filter Service is due                                         |
| Differential Pressure | Glows in Amber when the                                              |
| Air Filter            | 1. DPAF Digital Input is Open & DPAF is enabled                      |
|                       | 2. Air Filter Service is due                                         |
| Start & Stop          | 1. Glows in Red when machine is stopped / idle                       |
|                       | 2. Glows in Green when machine is running                            |

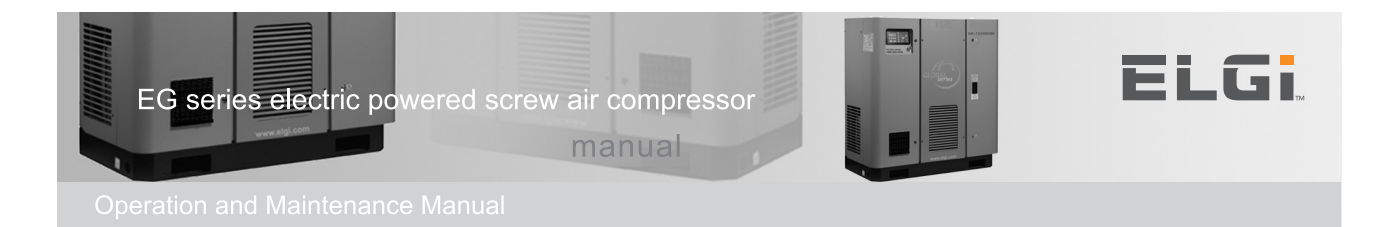

# **Input Output Description**

### X01: Power supply

| Pin | Function       | ld       | Active state |
|-----|----------------|----------|--------------|
| 1   | 24V AC Phase   | 24 VAC P | -            |
| 2   | Earth          | Earth    | -            |
| 3   | 24V AC Neutral | 24 VAC N | -            |

### X02: Relays

| Pin | Function                        | ld            | Active state          |
|-----|---------------------------------|---------------|-----------------------|
| 1   | Common - Load Relay             | Common        |                       |
| 2   | Load Relay                      | Load / Unload | Load when Energized   |
| 3   | Common - Fan Relay              | Common        |                       |
| 4   | Fan Relay                       | Fan           |                       |
| 5   | Common - Auto Drain Valve Relay | Common        |                       |
| 6   | Auto Drain Valve Relay          | ADV           | ADV ON when Energized |
| 7   | Common - Dryer Relay            | Common        |                       |
| 8   | Dryer Relay                     | Dryer / Pr2   | Energized             |
| 9   | Common - Programmable Relay     | Common        |                       |
| 10  | Programmable Relay              | Pr1           | Energized             |

### X03: Main Motor Relays

| Pin | Function                                   | ld     | Active state |
|-----|--------------------------------------------|--------|--------------|
| 1   | Common for Main, Star and Delta contactors | Common | -            |
| 2   | Main Contactor                             | Main   | Energized    |
| 3   | Star Contactor                             | Star   | Energized    |
| 4   | Delta Contactor                            | Delta  | Energized    |

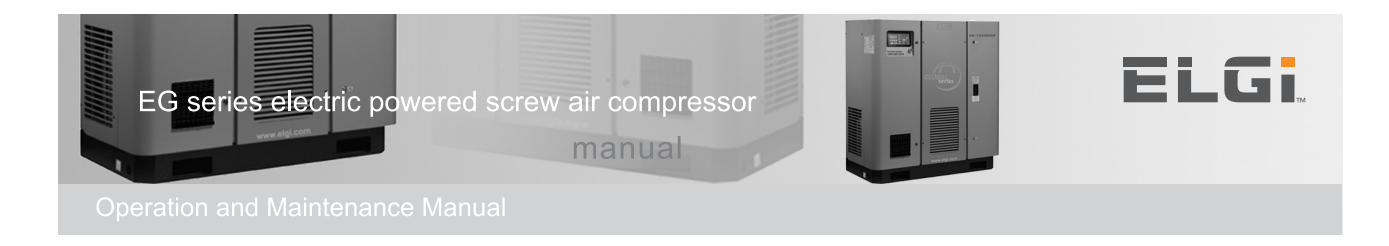

# Input Output Description

### X04 : Main Motor Relays

| Pin | Function                         | ld                 | Active state           |
|-----|----------------------------------|--------------------|------------------------|
| 1   | Digital Inputs Common - 24VDC    | 24VDC              | -                      |
| 2   | Emergency Stop                   | Emergency          | Fault if open          |
| 3   | Differential Pressure Oil Filter | DPOF               | Warn if open           |
| 4   | Reverse Rotation                 | Rev. Rot           | Fault if closed        |
| 5   | DPAF/REM Load and Unload         | DPAF/REM L/UL      | Warn or unload if open |
| 6   | Remote Start Stop Control        | Remote Start /Stop | Stop if open           |
| 7   | Dryer Warn/Trip                  | Dryer Warn/Trip    | Warn/Fault if open     |
| 8   | Cooler Motor Overload            | Cooler OL          | Fault if open          |
| 9   | Main Motor Overload              | MMOL               | Fault if open          |
| 10  | 0V DC                            | 0V DC              | -                      |
| 11  | No Connection                    | NC                 | -                      |
|     |                                  |                    |                        |

## **X05: Analog Inputs**

| Pin | Function                    | ld     | Туре    | Range        |
|-----|-----------------------------|--------|---------|--------------|
| 1   | Discharge pressure          | Pr-1   | 4-20 mA | 0 to 16 bar  |
| 2   | 15 to 24VDC                 | C.Pr-1 |         |              |
| 3   | Common Dis.Temp             | C.Tr-1 | KTY10   | -10 to 150°C |
| 4   | Discharge temperature       | Tr-1   |         |              |
| 5   | Sump Pressure               | Pr-2   | 4-20 mA | 0 to 16 bar  |
| 6   | 15 to 24VDC                 | C.Pr-2 |         |              |
| 7   | Common Dryer/ Ambient Temp. | C.Tr-2 | PT 1000 | -10 to 150°C |
| 8   | Dryer                       | Tr-2   |         |              |

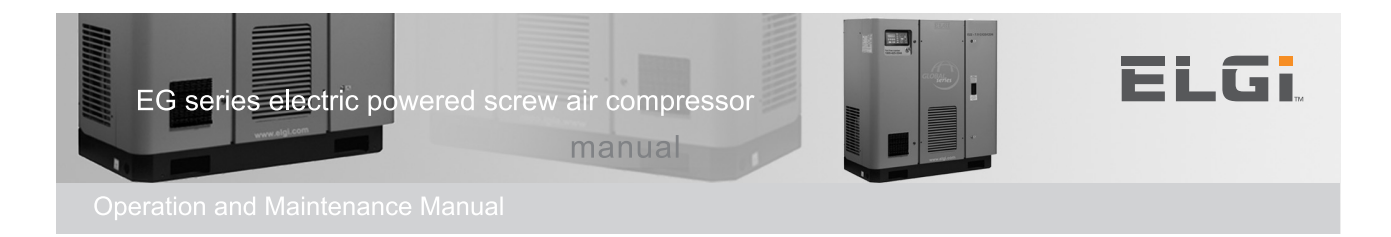

# **Input Output Description**

### X06: Analog outputs and VFD

| Pin | Function                              | ld    | Туре    | Protocol/Range         |
|-----|---------------------------------------|-------|---------|------------------------|
| 1   | VFD Interface                         | VFD A | RS485 A | Modbus<br>RTU Protocol |
| 2   | VFD Interface                         | VFD B | RS485 B |                        |
| 3   | Supply Ground For 5V                  | 0VDC  | -       | -                      |
| 4   | Dis. Pressure Output<br>(0 to 16 bar) | AO1   | Voltage | 1 to 5v                |
| 5   | Dis.Temperature<br>(-10 to 150 deg C) | AO2   | Voltage | 1 to 5v                |

### **X07: Communication**

| Pin | Function      | ld    | Туре    | Protocol               |
|-----|---------------|-------|---------|------------------------|
| 1   | DCS Interface | DCS A | RS485 A | Modbus RTU<br>Protocol |
| 2   | DCS Interface | DCS B | RS485 B |                        |
| 3   | Reserved      | A     | RS485 A |                        |
| 4   | Reserved      | В     | RS485 B |                        |
| 5   | Reserved      | A     | RS485 A |                        |
| 6   | Reserved      | В     | RS485 B |                        |

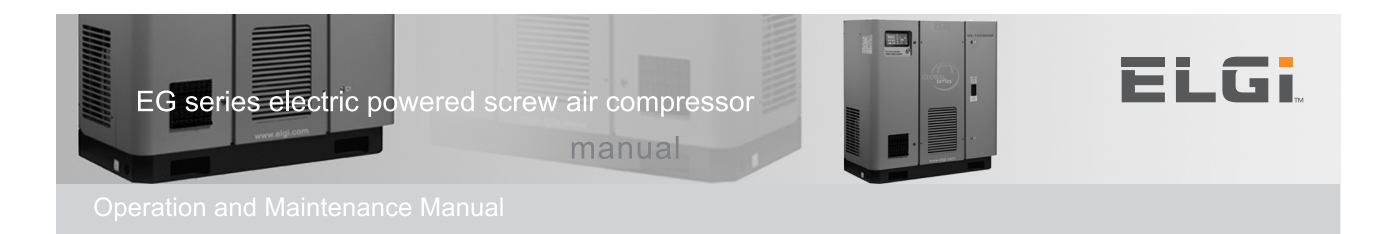

- o Discharge Pressure at 0.1bar Resolution
- o Oil Temperature at 1°C Resolution
- o Trip or Machine Status like Run, Load, Unload, Standby etc.,
- o Warning Messages
- o Date and Time with Mode Information

| Dis.Pr | : | 0.0bar |
|--------|---|--------|
| Dis.Tr | : | 25°C   |
|        |   |        |

Faults/Machine Status Warning Messages 01/12 PS L A 14:20:10

- (**Mode Info:** PS Pressure Schedule Enabled, UL Unload Mode Enabled, L Local, R Remote, D DCS, A Auto Restart ON, M Manual (Auto Restart OFF). For more details refer Machine settings in Operator Menu)
- o With Right, Left , Up and Down scroll You can view ...
- o Pressure setting parameters
- o Sump Pressure at 0.1 Resolution
- o Dew Point temperature
- o Current Day report
- "RIGHT" Live Analog Values
  - 1. Live Differential Pressure (Displays only if Sump Pressure enabled)
  - 2. Live Sump Pressure (Displays only if Sump Pressure enabled)
  - 3. Live Pt1000 Temperature (Displays only if DRYER on enabled)

#### "UP" - Set Analog Values

- 1. Set Load Pressure
- 2. Set Unload Pressure
- 3. Set Start Sump Pressure (Displays only if Sump Pressure enabled)
- 4. Max Differential Pressure (Displays only if Sump Pressure enabled)

#### "DOWN" - Today Report

- 1. Load and Stop Hours
- 2. Unload and Fault Hours
- 3. Run and Standby Hours
- 4. Start Count and Load Count

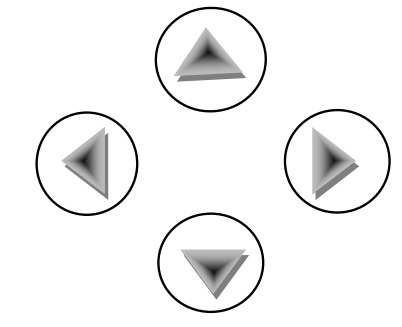

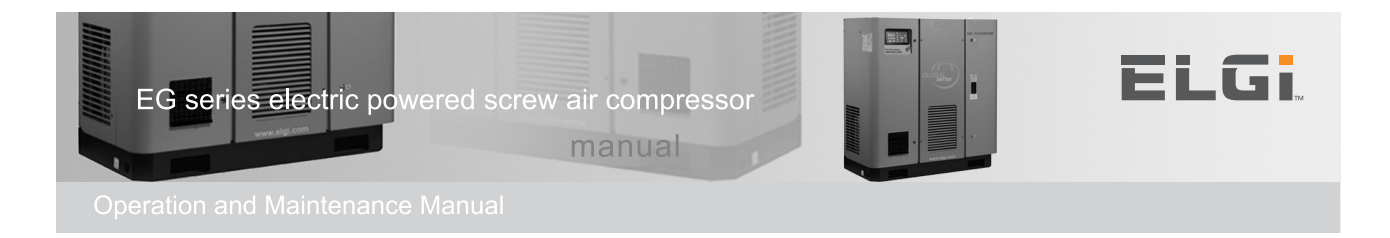

| Status                     | Description                                                                                                    |
|----------------------------|----------------------------------------------------------------------------------------------------|
| Ready                      | Ready for Start                                                                                                    |
| Star                       | Motor Running in Star                                                                                                    |
| Run                        | Motor Running in Delta                                                                                                    |
| Run Load                   | Compressor in Load                                                                                                    |
| Run Unload                 | Compressor in Unload                                                                                                    |
| Stop Busy                  | Stop Sequence in Progress                                                                                                    |
| Emergency Stop             | Emergency Stop Push Switch is ON                                                                                                    |
| Start Inhibit xx.x         | During the Start, if the Sump Pressure is higher<br>than the set start sump pressure value, you will<br>see this message. XX.X denotes the live sump<br>pressure value. The Compressor Starts only if the<br>Sump Pressure value goes below the set value.                           |
| Temperature Inhibit<br>±XX | During the Start, if the Discharge temperature is<br>higher than the set inhibit temperature value, you<br>will see this message. ±XX denotes the live<br>Discharge Temperature Value. The Compressor<br>Starts only if the Discharge Temperature Value<br>goes above the set value. |
| Start Inhibit<br>"seconds" | If Sump Pressure is Not used (Disabled) then the<br>controller will ensure minimum 60 seconds delay<br>between the stop and the start. Count stops if<br>"STOP" key is pressed                                                                                                    |
| Auto Restart<br>"seconds"  | If Compressor is in Auto Mode,<br>The controller will ensure minimum delay (user set,<br>e.g. 90 sec) between stop and start. Count stops if<br>"STOP" key is pressed                                                                                                    |
| Start ack wait             | This message is displayed after a fault is cleared<br>and waiting for user acknowledgement. By<br>pressing "RESET" key user can acknowledge.                                                                                                    |
| Standby                    | Compressor in Standby                                                                                                    |

### Message 1 - Compressor Status message

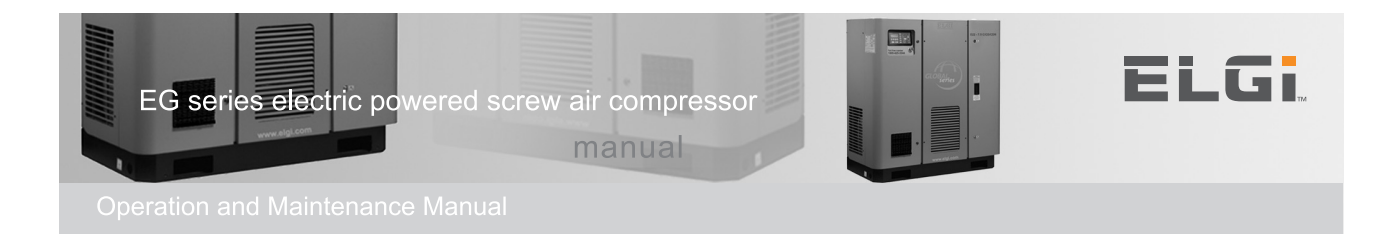

### Message 2 - Compressor Fault message

| Fault                             | Description                                                                                                    |
|-----------------------------------|----------------------------------------------------------------------------------------------------|
| Pr. Probe Failure                 | Discharge Pressure Sensor Probe Failure                                                                                                  |
| Tr. Probe Failure                 | Temperature Sensor Probe Failure                                                                                                    |
| Sump Pr. Probe<br>Failure         | Sump Pressure Sensor Probe Failure                                                                                                    |
| HSP (AS)                          | <b>Case 1:</b> Sump Pressure is enabled<br>If Sump Pressure exceeds the set high sump<br>pressure value.                                 |
| HSP (AD)                          | If Discharge Pressure exceeds the set high sump pressure value.                                                                          |
| Cooler                            | If the Cooler Digital Input Opens due to Cooler fault                                                                                    |
| Main Motor<br>Overload/ VFD Error | IF the MMOL Digital Input Opens due to Main<br>Motor Over Load.<br>VFD Error if VFD control is enabled.                                  |
| Rev Rot / Ph Fail                 | If the Rev Rot Input Closes when Motor Running due to motor reverse rotation or Phase failure.                                           |
| Trip Temperature                  | If the Discharge Temperature exceeds the set trip temperature value.                                                                     |
| Sump Pressure Not<br>Developing   | After the Start, The Sump Pressure should be at<br>least 0.3 bar after star delay expires. If this is<br>NOT achieved this Fault occurs  |
| Power failure                     | If the Mains Supply is Interrupted for more than 20 msec                                                                                 |
| Low Voltage                       | If the Mains Supply Voltage is less than the 67% of rated Voltage.                                                                       |
|                                   | Compressor is tripped & All Controller Operation<br>is Halted until the Mains Supply Comes back to<br>normal (at least 75% of the rated) |
| Dis. Pressure Not<br>Developing   | After the Load, The Discharge Pressure should<br>be at least 0.5 bar in 5mins. If this is NOT<br>achieved this Fault occurs              |
| Dryer Trip                        | If dryer is enabled with Trip, this fault will occurs                                                                                    |

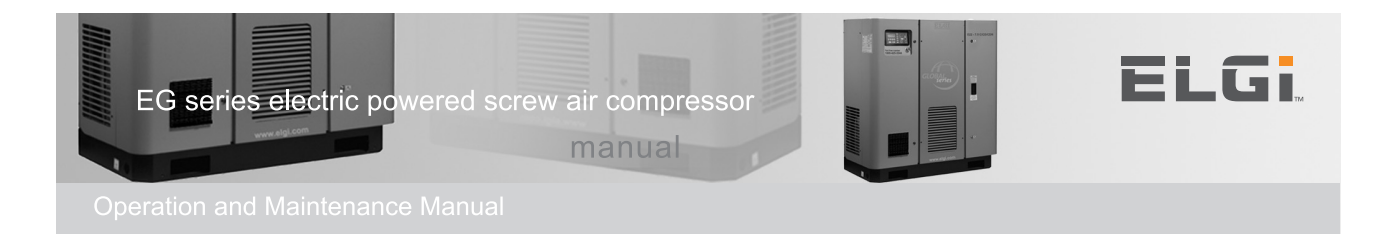

|                               | -                                                                                                    |
|-------------------------------|----------------------------------------------------------------------------------------------------|
| Warning                       | Description                                                                                                    |
| DPAF                          | If DPAF Digital Input is Open and DPAF ON in factory setting                                                                      |
| DPOF                          | If DPOF Digital Input is Open and DPOF ON in factory                                                                              |
| Dryer Probe Failure           | When Ch-4 analog sensor input fails                                                                                               |
| Low Dew Point                 | When Ch-4 Dew point temp. is less than Set value                                                                                  |
| High Dew Point                | When Ch-4 Dew point temp. is greater than Set Value                                                                               |
| High Differential<br>Pressure | When the difference between Sump. Pressure and Discharge Pressure exceeds the Set Pressure. ( Only in Sump Pr. Enabled condition) |
| Warn Temperature              | When Discharge temp. exceeds the set warn temperature (Default is 105Deg C)                                                       |
| Change Oil Filter             | When Service reaming Hr. reaches 0000 Hrs                                                                                         |
| Change Air Filter             | When Service reaming Hr. reaches 0000 Hrs                                                                                         |
| Change Oil                    | When Service reaming Hr. reaches 0000 Hrs                                                                                         |
| Change Grease                 | When Service reaming Hr. reaches 0000 Hrs                                                                                         |
| Change Separator              | When Service reaming Hr. reaches 0000 Hrs                                                                                         |
| Dryer Warn                    | If Dryer Digital Input is Open                                                                                                    |

### Message 3 - Compressor warning messages

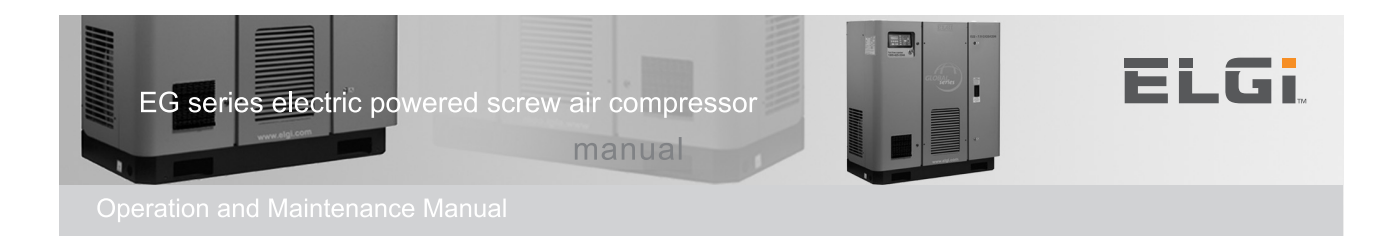

### Important Machine Settings for Users:

#### 1. Control Mode:

Local - User can Start and Stop the Compressor by using local Start/Stop key

Remote - User can Start and Stop the Compressor by using Potential Free Digital Input. (Refer Digital Input Connector - X04).

DCS - User can Start and Stop the Compressor by using RS485 Modbus communication port (Refer Connector - X07).

**Note:** If in case of Emergency users are advised to stop the compressor using "Emergency Stop Push Button" available in the front Panel. This is applicable for all the control Mode explained above.

#### 2. Unload Mode:

If this Enabled, Compressor will run only in unload mode and it will never allow compressor to run in Load mode. (This mode is used for service and maintenance purpose).

### 3. Auto Restart :

If this Enabled, Compressor will run automatically after power failure and it resumes based on previous condition. Default 90 sec delay given in the factory.

#### 4. Load / Unload Pressure:

Compressor will run between Load and Unload pressure based on Compressed Air Utilization.

#### 5. Warn RST Delay

It is used to delay the compressor start after power resumes if Auto Restart Mode is ON.

#### 6. Star Delay

Star to Delta change over delay time. Default 6 sec delay given in the factory.

#### 7. DTR Delay

From Delta change over to Load delay time. Default 10 sec delay given in the factory.

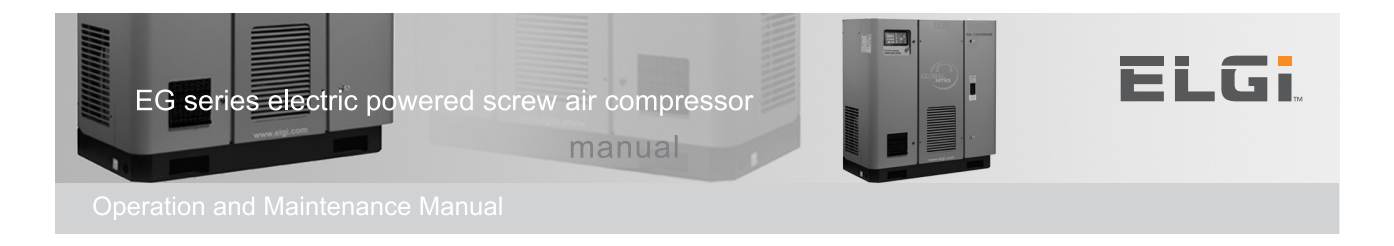

#### 8. RTS Delay

Normal Stop of compressor will Unload and wait for this delay time to Stop the Compressor. Default 10 sec delay given in the factory.

#### 9. Standby Time

Compressor will go to Standby if Unloading exceeds the specified time. Default 5 mins set in the factory.

Standby resume - If the actual pressure is less than Load Pressure then compressor will restart automatically. This feature will save the Energy if utilization of compressed air is less.

#### 10. Start/Stop Per Hour

System will warn if the compressor is started more than the specified no of cycles per hour. Default 5 per Hour is set in the factory.

**Note:** In case compressor is started more than the specified no of cycles per hour through Standby sequence then system will not enter into standby stop sequence until the existing hour completion. Mean time Standby override will display on screen.

#### 11. Auto Drain Valve

Auto Drain Valve is a special feature which is used to prevent the water molecule entry into the compressed air delivery. This function enables the drain valve to ON and OFF based on specified time in the Menu. Default 5 Sec ON in 4 mins interval.

#### 12. Low Dew Point

System will warn if the dew point temperature is less than the set value (If Dryer is enabled).

#### 13. High Dew Point

System will warn if the dew point temperature is higher than the set value (If Dryer is enabled).

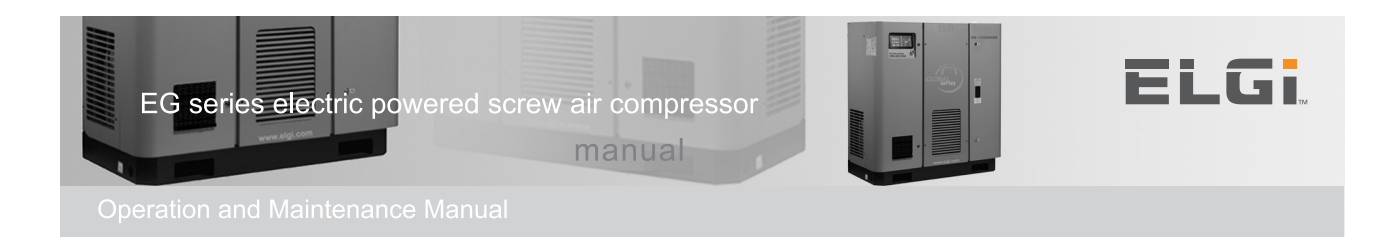

#### 14. Load/Unload Source:

- a. Local: Load/Unload pressure is based on local settings and Digital Input will response for DPAF, if DPAF is enabled.
- b. Remote selection from Digital input- Load/Unload can be operated from Remote
- c. DCS: Load/Unload can be operate from DCS(Load/Unload Command Should be Given Continuously in the interval <= 3 Sec)
- Note: Compressor start working in local load and unload if communication lost in DCS mode.

#### 15. VFD Function:

VFD speed % will display in the HOME screen once VFD mode is enabled in factory setting.

When VFD is enabled, Unload pressure would be calculated as set load pressure +  $0.5\,$ 

Also user can view the below VFD parameter by accessing view->VFD menu 5.1.6

- 1. Voltage in V
- 2. Current in A
- 3. Frequency in Hz
- 4. Power in KW
- 5. RPM
- 6. Status of the VFD

#### VFD Operation as follows

- 1. Machine will be run at Minimum speed (default 750RPM) up to RUN LOAD condition when start up.
- 2. Machine will be run at Unload speed when machine in Unload, it may be Remote Unload or DCS unload or when Dis.pr is >= (Current Load\_pressure+0.5bar)
- 3. Machine will be run at Optimum speed when Optimum is ON. (Only Load condition)
- 4. Machine will be run at Calculated Speed between Min.speed to Max.speed Based on the customer Utilization when machine in Load with Optimum is OFF.

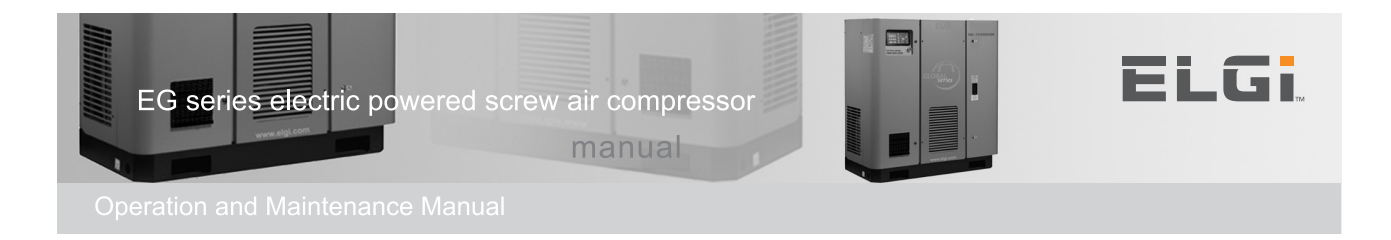

Press any one of the following keys  $\blacktriangle, \Psi, \blacktriangleleft$  and  $\blacktriangleright$  to enter main menu

#### Main Menu

| Dis. Pr       | : 0.0 bar |
|---------------|-----------|
| Dis. Tr       | : 25 °C   |
| Status        |           |
| View          |           |
| Operator      |           |
| Service       |           |
| Factory       |           |
| Customer Care |           |

| Dis. Pr | : 0.0 bar |
|---------|-----------|
| Dis. Tr | : 25 °C   |
| Status  |           |
| Admin   |           |
|         |           |
|         |           |
|         |           |
|         |           |

View

| View | Operator        |
|------|-----------------|
|      | Fault Report    |
|      | Day Report      |
|      | Service time    |
|      | Cumulative time |
|      | VFD             |
|      |                 |

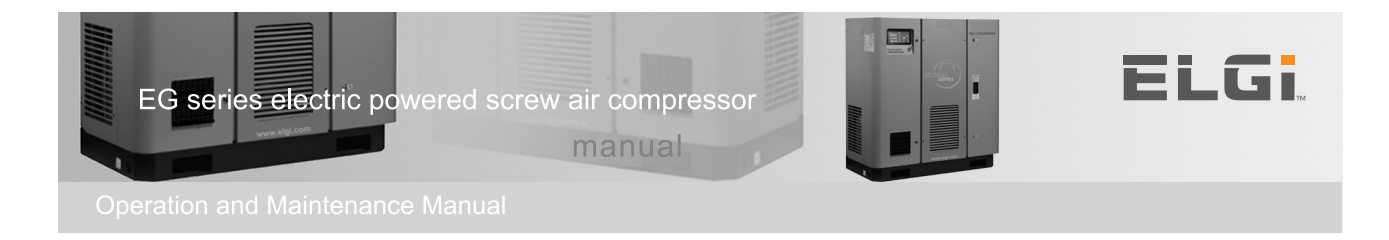

### Operator

| LEVEL 1 | LEVEL 2  | LEVEL 3        | LEVEL 4                                  |  |
|---------|----------|----------------|------------------------------------------|--|
| View    | Operator | Mode           | Control mode Local / Remote / DCS        |  |
|         |          |                | Auto Restart ON/ OFF                     |  |
|         |          |                | Pressure Unit PSI / Bar                  |  |
|         |          |                | Temperature Unit Fahren / Centi          |  |
|         |          |                |                                          |  |
|         |          | Pressure       | Unload pressure XX.X b or p (bar or psi) |  |
|         |          |                | Load pressure XX.X b or p                |  |
|         |          |                | Pr. Schedule ON/ OFF                     |  |
|         |          |                | Start Sump Press XX.Xb or p              |  |
|         |          |                | Max .Diff Pressure X X . X b or p        |  |
|         |          |                |                                          |  |
|         |          | Delay          | Warn RST delay X X X s (second)          |  |
|         |          |                | Star delay X X s                         |  |
|         |          |                | DTR delay X X s                          |  |
|         |          |                | RTS delay X X s                          |  |
|         |          |                | X X m                                    |  |
|         |          |                | Stanby Time (minute)                     |  |
|         |          |                | St/Sp PH X X                             |  |
|         |          |                |                                          |  |
|         |          | DCS port       | Type Modbus                              |  |
|         |          |                |                                          |  |
|         |          |                | Baud 9600/19200                          |  |
|         |          |                | Parity None / Even / Add                 |  |
|         |          |                | Length 8/7                               |  |
|         |          | <del>.</del> . | Stop Bit 2/1                             |  |
|         |          | Temperatu      |                                          |  |
|         |          | re             |                                          |  |
|         |          |                |                                          |  |
|         |          | Bating         |                                          |  |
|         |          | Fab NO         | XXXXXXXXXX                               |  |

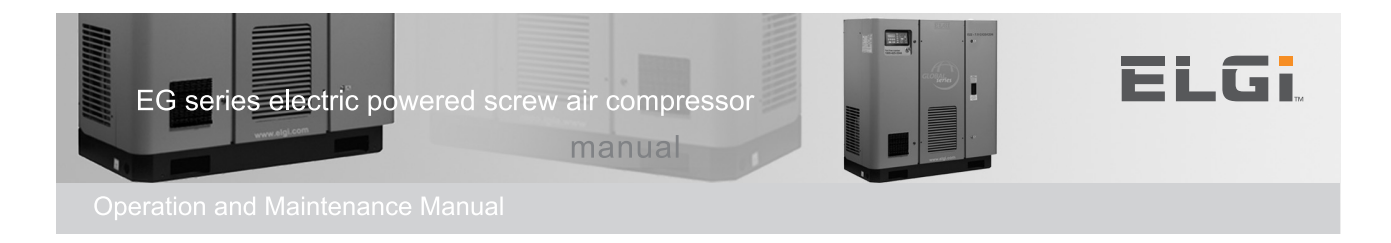

### **Fault Report**

Use  $\blacktriangle$ ,  $\checkmark$  to select the Fault Record number (1 to 99).

| LEVEL 1 | LEVEL 2      | LEVEL 3                     |  |
|---------|--------------|-----------------------------|--|
| View    | Fault report | Fault Message               |  |
|         |              | Date : DD/MM/YY             |  |
|         |              | Time : HH:MM:SS             |  |
|         |              | Dis.Pr : X X .X             |  |
|         |              | Dis.Tr : X X X              |  |
|         |              | Status : RDY/ACK/STAR etc., |  |

### Fault Message:

HSP (AD) - Discharge Pressure High, Pressure Probe Fail, Temperature High, Temperature Probe Failure, HSP (AS) - Sump Pressure High, Sump Pressure Probe Fail, Low Voltage, Main Motor Overload, Cooler Motor Overload, Reverse Rotation, Discharge Pressure Not Developing, Sump Pressure Not Developing, Power Interruption, Phase Loss / Reverse, Dryer Trip.

### **Day Report**

Use  $\blacktriangle$ ,  $\checkmark$  to select the Record number (1 to 30).

| LEVEL 1 | LEVEL 2    | LEVEL 3                     |
|---------|------------|-----------------------------|
| View    | Day report | Date: DD/MM/YY              |
|         |            | L: X X Hours St: X X Hours  |
|         |            | UL: X X Hours F: X X Hours  |
|         |            | R: X X Hours Sby: X X Hours |
|         |            | STC: X X X LDC: X X X X X   |

L- Load, St - Stop, UL - Unload, F- Fault, R- Run, Sby- Standby, STC - Start Count, LDC - Load Count

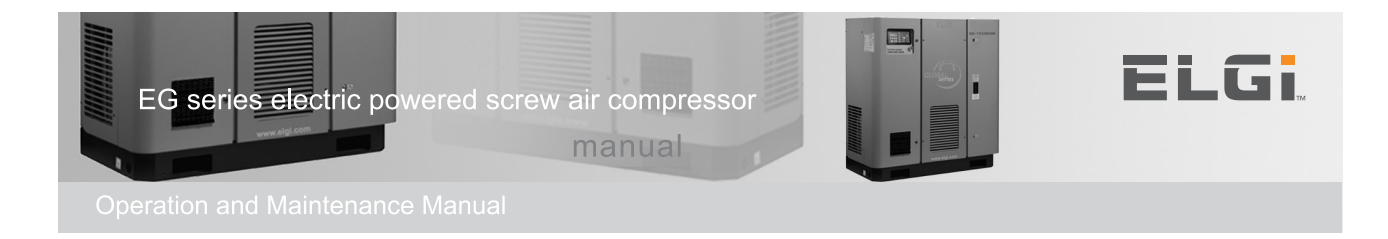

### Service Time

| LEVEL 1 | LEVEL 2      | LEVEL 3         |               |
|---------|--------------|-----------------|---------------|
| View    | Service time | Remaining AFCT: | XXXX hours    |
|         |              | Remaining OFCT: | XXXX hours    |
|         |              | Remaining OSCT: | X X X X hours |
|         |              | Remaining OCT:  | XXXX hours    |
|         |              | Remaining RGT:  | XXXX hours    |

### **Cumulative Time**

| LEVEL 1 | LEVEL 2         | LEVEL 3     |                            |
|---------|-----------------|-------------|----------------------------|
| View    | Cumulative time | Load        | X X X X X X A hrs: X X Mir |
|         |                 | Unload      | X X X X X X X hrs: X X Min |
|         |                 | Run         | X X X X X X hrs: X X Mir   |
|         |                 | Stop        | X X X X X X hrs: X X Mir   |
|         |                 | Fault       | X X X X X X A hrs: X X Mir |
|         |                 | Standby     | X X X X X X Ars: X X Mir   |
|         |                 | Start Count | x x x x x x                |
|         |                 | Load Count  | ****                       |
|         |                 | Utilisation | X X %                      |

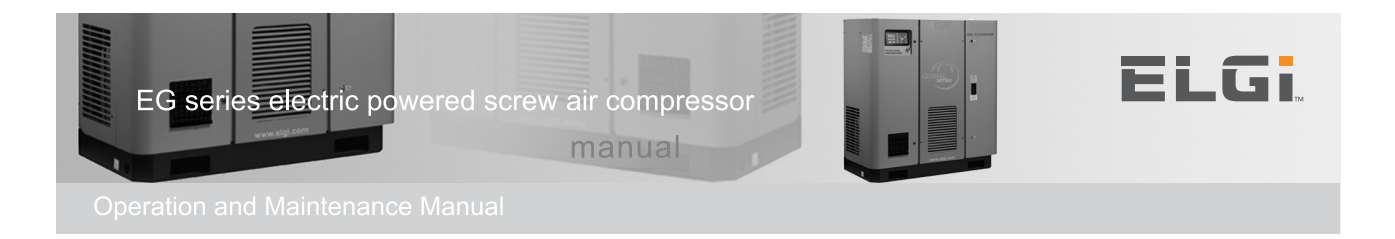

### VFD

If VFD is connected to the compressor and VFD port is connected, user can view the following parameters of VFD in Neuron II.

- 1. Voltage in V
- 2. Current in A
- 3. Frequency in Hz
- 4. Power in KW
- 5. RPM
- 6. Status of the VFD

### Operator

Password required.

| Operator | Machine         |  |
|----------|-----------------|--|
|          | Scheduler       |  |
|          | Maintenance     |  |
|          | Language        |  |
|          | Change Password |  |
|          | VFD Control     |  |

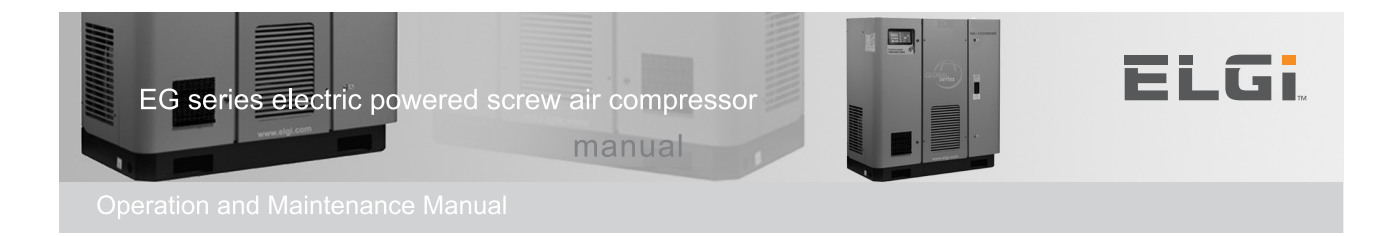

### Machine

| #  | Item            | Min                             | Мах                               | Option              | Default | Unit    |
|----|-----------------|---------------------------------|-----------------------------------|---------------------|---------|---------|
|    |                 |                                 | Mode                              |                     |         |         |
| 1  | Control mode    | -                               | -                                 | loc/rem/dcs         | loc     | -       |
| 2  | Auto Restart    | -                               | -                                 | on / off            | off     | -       |
| 3  | Pr Unit         | -                               | -                                 | bar / psi           | bar     | -       |
| 4  | Tr Unit         | -                               | -                                 | cen / fah           | cen     | -       |
|    | Pressure        |                                 |                                   |                     |         |         |
| 5  | Unload Pressure | > load<br>pressure+0.5<br>(bar) | < max unload<br>pressure (bar)    | -                   | 7.5 bar | bar/psi |
| 6  | Load Pressure   | 4.0 (bar)                       | < unload<br>pressure-0.5<br>(bar) | -                   | 5.5 bar | bar/psi |
|    |                 |                                 | Set Delay                         |                     | 1       |         |
| 7  | Warn RST        | 90                              | 250                               | -                   | 90      | second  |
| 8  | Star            | 6                               | 20                                | -                   | 6       | second  |
| 9  | DTR             | 10                              | 60                                | -                   | 10      | second  |
| 11 | RTS             | 5                               | 30                                | -                   | 10      | second  |
| 12 | Standby         | 1                               | 99                                | -                   | 5       | minute  |
| 13 | St/Sp per hr    | 3                               | 20                                | -                   | 5       | -       |
|    |                 |                                 | DCS Port                          |                     |         |         |
| 14 | Туре            | -                               | -                                 | Modbus              |         | -       |
| 15 | ID              | 01                              | 99                                | -                   | 01      | -       |
| 16 | Baud            | -                               | -                                 | 9600/19200          | 9600    | bps     |
| 17 | Parity          | -                               | -                                 | None /Even /<br>Odd | None    | -       |
| 18 | Length          | -                               | -                                 | 8 / 7               | 8       | -       |
| 19 | Stop Bit        | -                               | -                                 | 2 / 1               | 1       | -       |
|    |                 |                                 | Auto Drain Valve                  | •                   |         |         |
| 20 | Off time        | 1                               | 180                               | -                   | 4       | minute  |
| 21 | On time         | 1                               | 15                                | -                   | 5       | Second  |
|    |                 |                                 | Set Dew Point                     |                     | 1       |         |
| 22 | Low Dew point   | -6 C                            | +2 C                              | -                   | -2 C    | C/F     |
| 23 | High Dew point  | 6 C                             | 12 C                              | -                   | 8 C     | C/F     |
|    |                 |                                 | Load / Unload Sour                | ce                  | 1       |         |
| 24 | LD / UL Source  | -                               | -                                 | Loc / Rem /<br>DCS  | Loc     | -       |

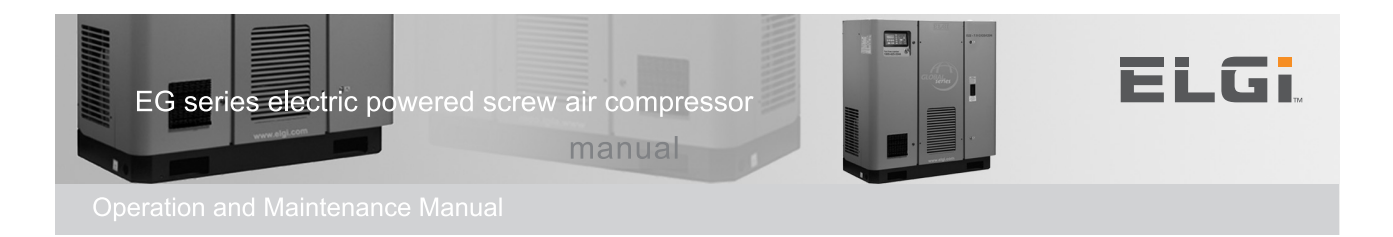

### Schedule

Enable Pressure Schedule, and then use  $\blacktriangle$ ,  $\forall$  to select the schedule number (1 to 32). (one schedule should be in Sunday (first day of the week) 00:00 Hrs) Then Press "Enter" to set the following

| # | ltem          | Min      | Max        | Option       | Default | Unit    |
|---|---------------|----------|------------|--------------|---------|---------|
| 1 | Day           | -        | -          | Sun to Sat / |         | -       |
|   |               |          |            | ( means no   |         |         |
|   |               |          |            | schedule)    |         |         |
| 2 | Action        | -        | -          | on / off     | off     | -       |
| 3 | Time HH       | 00       | 23         | -            | 00      | Hour    |
| 4 | Time MM       | 00       | 59         | -            | 00      | Minute  |
| 5 | Unload        | >= Load  | <= Max     | -            | 7.5 bar | bar/psi |
|   | Pressure      | Pressure | Unload     |              |         |         |
|   |               | + 0.5    | Pressure   |              |         |         |
|   |               | (bar)    | (bar)      |              |         |         |
| 6 | Load Pressure | 4.0 bar  | <= Unload  | -            | 5.5 bar | bar/psi |
|   |               |          | Pressure – |              |         |         |
|   |               |          | 0.5 (bar)  |              |         |         |

#### Maintenance

| # | Item        | Min | Max | Option | Default | Unit |
|---|-------------|-----|-----|--------|---------|------|
| 1 | AF changed  | -   | -   | no/yes | no      | -    |
| 2 | OF changed  | -   | -   | no/yes | no      | -    |
| 3 | OS changed  | -   | -   | no/yes | no      | -    |
| 4 | Oil changed | -   | -   | no/yes | no      | -    |
| 5 | Re Grease   | -   | -   | no/yes | no      | -    |

If users changed the Filter and entered Yes then Set Filter time from Service / Maintenance will be replaced for the remaining time automatically.

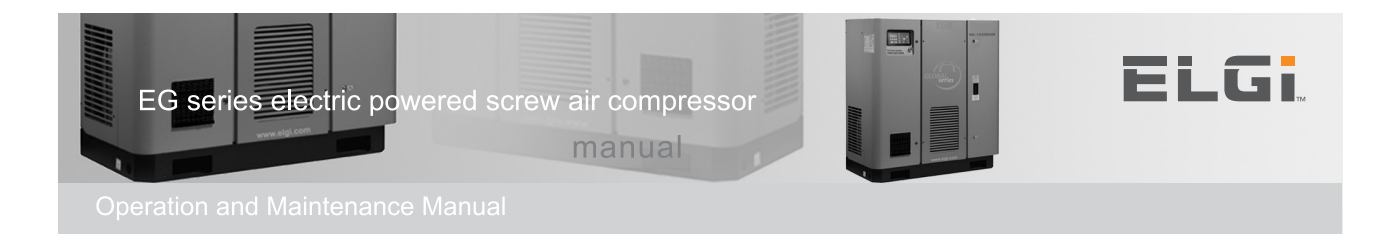

### Language

| # | ltem       |
|---|------------|
| 1 | English    |
| 2 | Portuguese |
| 3 | Francais   |
| 4 | Italiano   |
|   |            |

Default is English.

### **VFD Control**

| Item          | Min          | Мах                | Default | Unit |  |  |
|---------------|--------------|--------------------|---------|------|--|--|
| Optimum Speed | on/off       | on/off             | off     |      |  |  |
| P-Gain        | 0            | 50000              | 250     |      |  |  |
| I-Gain        | 0            | 5000               | 500     |      |  |  |
| I-Time        | 0            | 200                | 20      |      |  |  |
| Max.Speed     |              |                    |         | RPM  |  |  |
| Min.Speed     |              |                    |         |      |  |  |
| Optimum Speed |              | RPM                |         |      |  |  |
| UL Speed      | Eactory sott | ings can be viewed | lhoro   | RPM  |  |  |
| High (5v)     | Tactory Sett |                    |         |      |  |  |
|               |              | RPM                |         |      |  |  |
| Low (1v)      |              | RPM                |         |      |  |  |
|               |              |                    |         |      |  |  |

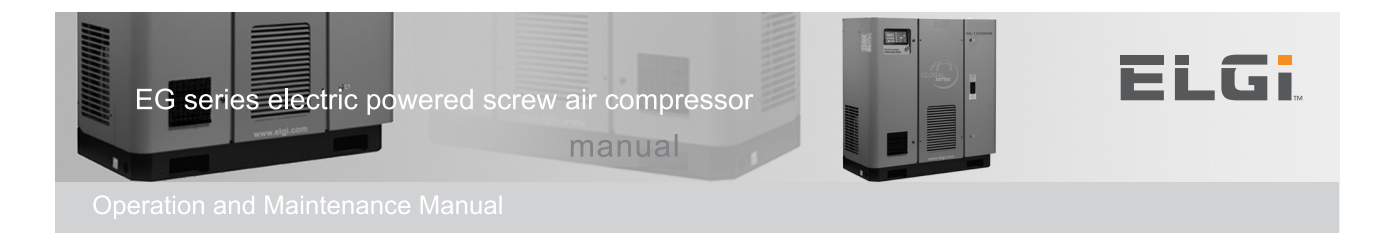

### **VFD Speed Control**

**Min Speed:** Compressor remains in Min Speed upto until the start "Run Load" condition during start.

**PI Speed Control:** In "Run Load", Compressor operates at calculated Speed between Min speed to Max speed depends on air utilization/Usage.

**Unload Speed:** Compressor runs at set Unload speed during Unload. This is irrespective of all unload modes lime Remote, DCS and Local Unload

**Optimum Speed**: Compressor runs at Optimum speed when in Load with Optimum is ON. (Factory Menu)

#### Pre-Check before start the compressor in VFD control

- VFD should be enabled in Factory -> VFD Settings to read and write between VFD and Neuron II.
- Ensure Modbus Communication exist between VFD and Neuron II by viewing the VFD RPM Range in Factory AO Scaling menu. Current VFD RPM will be displayed here, if communication lost it will display as -----
- Ensure Min reference of AO scaling  $\geq$  VFD Parameters 3-02 and 4-11 & Max reference of AO scaling  $\leq$  VFD Parameters 3-03 and 4-13.

Note : Though there is no communication exist between Neuron II and VFD, it is still possible to operate the compressor with VFD control. But it has to be manually entered and ensured that the Min reference and Max reference has been written into VFD parameters 6-14 and 6-15 respectively. Else the speed control will still happen but to the existing values already available in these parameters.

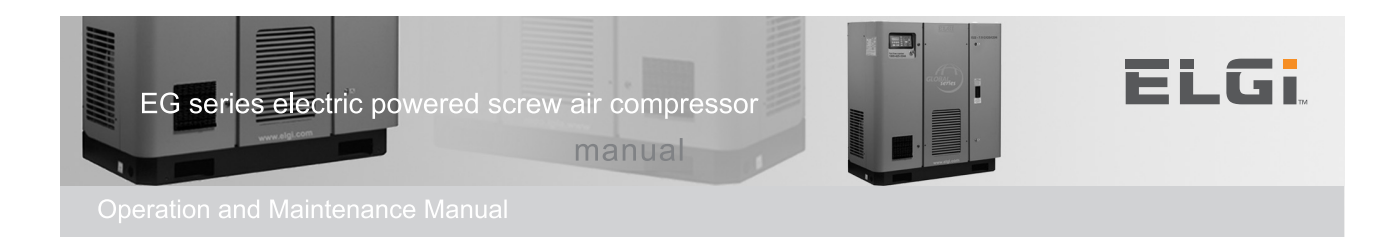

### Setting the P Value

P-Gain - Range: 0 -50000. This gain is given full range. The recommended setting is 20 - 1000.

The lower the setting will make the PI loop correction to start early i.e.

#### Example :

- " If P value is set to 20, makes the PI loop to start when the pressure difference between Set and Actual is 5.0 bar
- " If P value is set to 1000, makes the PI loop to start when the pressure difference between Set and Actual is 0.1 bar

Hence, if the compressor has higher receiver capacity then the change in pressure will be less (slow response system) there we have to set the higher value. Similarly if compressor has low receiver capacity and the pressure shoots up quickly there the P gain value should be less.

#### Setting the I Value

I- Gain - Range: 0-5000. This gain is given full range. The recommended setting is 50-1000.

The recommended value is 125to 250 in our case. Anything less than 125 will be more stable.

The lower setting make the system tolerant to the error. A value 50 for I-gain will make the system to correct the error only if the pressure difference between set and actual exceeds 0.020 bar.

The higher setting make the system to sensitive to very small changes. E.g. A value of 1000 to I-Gain value make the system sensitive to 0.001bar difference. A very high value and sensitive system(low receiver capacity), will drive the system into completely unstable state. Always try to keep lower values of I-Gain.

#### Setting I term

I-time - Range: 0-200. This indirectly counts the scan time.

The recommended value is 15 - 20.

A higher value delay the application of correction calculated based on the I-Gain and vice versa.

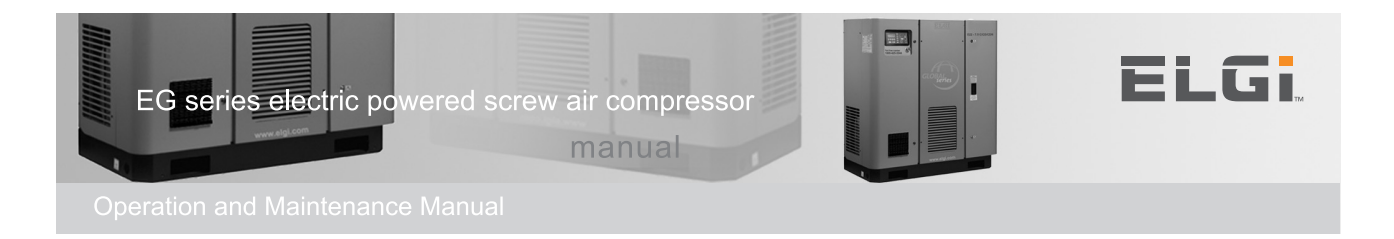

### **Change Password**

Procedure for changing the password

- 1. Enter the old Password
- 2. If old password is correct, next screen is displayed. If wrong means Incorrect password message will be displayed.
- 3. Enter the New password
- 4. Enter the New password again
- 5. If the new password matches both the times then new password is updated. If mismatch the control goes back to step 4.

Pressing Esc will bring the control to the previous screen

#### Service

Password required.

| Service | Calibration (Offset) |
|---------|----------------------|
|         | Relay                |
|         | Temperature          |
|         | Maintenance          |
|         | Clock                |
|         | Self-Test            |
|         | Password             |
|         | Digital Input        |
|         | Dryer Input          |
|         | Unload Mode          |
|         |                      |

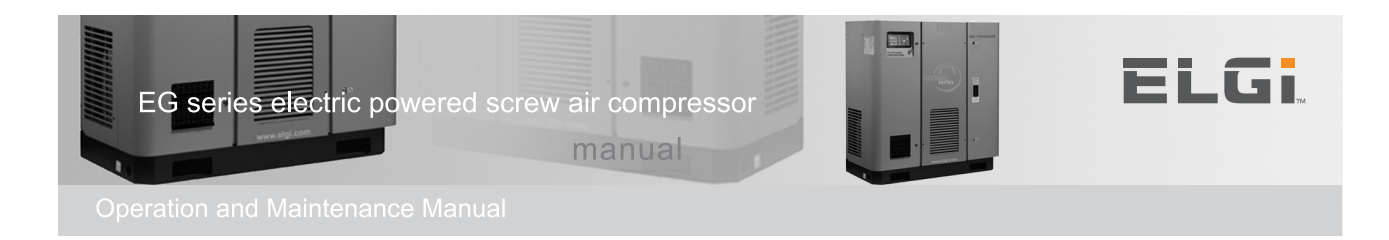

### Calibration (Offset)

Select the parameter need to calibrated using the  $A, \Psi$ , keys. Then Press "Enter" to calibrate.

## Dis Pressure/Dis Temperature/Dew Point Temperature/ Sump Pressure Offset Calibration.

#### Dis.Pressure / Sump Pressure:

Feed some known current value (4 - 20mA) in pressure channel using a standard & recently calibrated meter and enter the offset difference in Neuron II. Allowable Range is +/- 0.5 bar.

#### **Dis Temperature/Dew Point Temperature :**

Feed some known Resistance value between 1456 to 4433 ohm for KTY10 / 960 to 1573 ohm for PT1000 in Temperature channel using a standard & recently calibrated meter and enter the offset difference in Neuron II. Allowable Range is +/- 5 deg C.

**Note:** Calibration must be carried out only when the compressor is in off condition and the digital outputs (relay terminals) are disconnected from the controller.

Note: Calibration for Pressure will be only in bar and for temperature only in Centigrade.

### Relay

Select the Programmable Relay 1 or 2 using the  $\blacktriangle$ ,  $\psi$ , keys. Then Press "Enter" to assign the any one of the following functionality for the relay.

| # | Item    | Default:                                                 |
|---|---------|----------------------------------------------------------|
| 1 | Warn    |                                                          |
| 2 | Load    | Relay 1 = Warn                                           |
| 3 | Service | Relay 2 = Trip                                           |
| 4 | Standby | Note: If Druger is anabled then Programmable Polary 2    |
| 5 | Trip    | is not user programmable. It is used for automatic drver |
| 6 | Remote  | control.                                                 |
| 7 | Ready   | ] [                                                      |

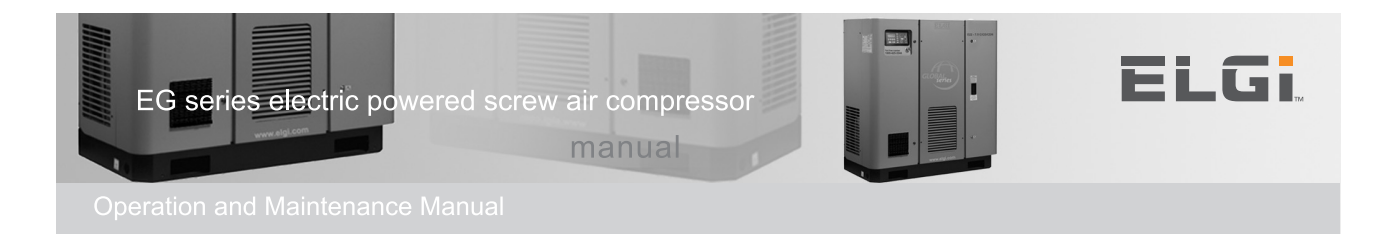

### Temperature

| # | ltem         | Min  | Max  | Option | Default | Unit |
|---|--------------|------|------|--------|---------|------|
| 1 | Fan Temp     | 60 C | 85 C | -      | 85 C    | C/F  |
| 2 | Inhibit Temp | -5 C | 5 C  | -      | 0 C     | C/F  |

- 1. **Fan Temperature** Fan relay will energize if discharge temperature reaches the set value and it will de-energize when the temperature decreases to -10°C from the set value.
- 2. **Inhibit Temperature** Compressor will allow to start when the discharge temperature is higher than the set value (if Temperature Inhibit is Enabled in Factory settings).

#### Maintenance

| # | Item     | Min  | Мах   | Option | Default | Unit |
|---|----------|------|-------|--------|---------|------|
| 1 | Set AFCT | 0000 | 30000 | -      | 2000H   | Hour |
| 2 | Set OFCT | 0000 | 30000 | -      | 2000H   | Hour |
| 3 | Set OSCT | 0000 | 30000 | -      | 4000H   | Hour |
| 4 | Set OCT  | 0000 | 30000 | -      | 2000H   | Hour |
| 5 | Set RGT  | 0000 | 30000 | -      | 2000H   | Hour |

System will warn when it reaches 0000 hours and customer need to change the filter accordingly. Based on models it will vary, please refer for your authorized dealers.

Customers are advised to register in operator/Maintenance menu once the filter is replaced.

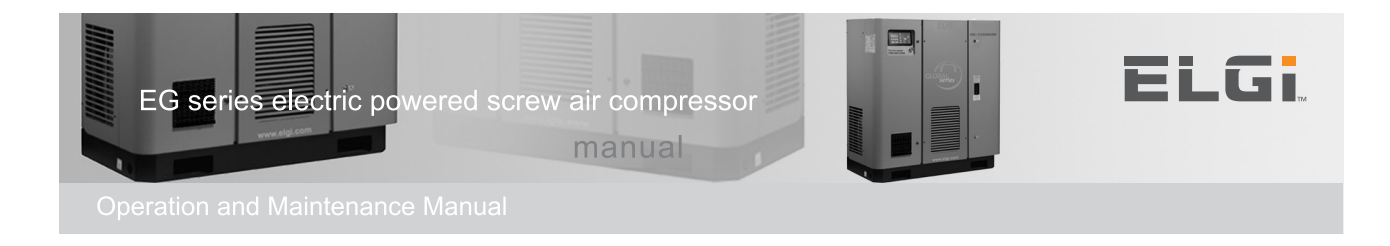

### Clock

| # | Item              | Min      | Max      |
|---|-------------------|----------|----------|
| 1 | Date Format       | DD/MM/YY | MM/DD/YY |
| 2 | Time Format       | 12 hr    | 24 hr    |
| 3 | Day light savings | 0        | 2        |

Date Format is applicable for all menus where as 12hr Time Format is applicable for home screen only.

Day light saving settings will add 1 or 2 hours from current GMT time.

| # | Item   | Min                         | Max |  |
|---|--------|-----------------------------|-----|--|
| 1 | Hour   | 00                          | 23  |  |
| 2 | Minute | 00                          | 59  |  |
| 3 | Second | 00                          | 59  |  |
| 4 | Date   | 01                          | 31  |  |
| 5 | Month  | 01                          | 12  |  |
| 6 | Year   | 00                          | 99  |  |
| 7 | Day    | Sun/Mon/Tue/Wed/Thu/Fri/Sat |     |  |

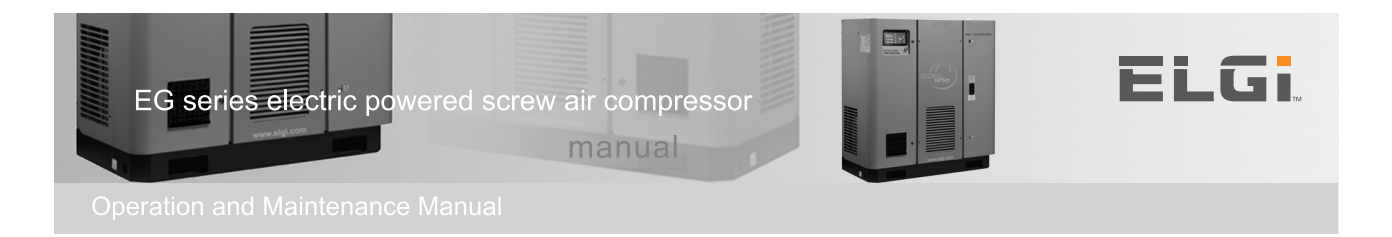

### Self Test

Self Test for testing the Controller Display, Mimic Led's, Keys, Analog and Digital Input/Outputs.

Follow the instructions displayed in the screen.

#### Warning!!!

Self Test should be conducted only when the compressor wiring is totally disconnected from the controller. Do NOT perform self test when the controller is connected to the compressor. Doing so will cause severe damage to the compressor. Self Test must done by the authorized service person only.

### **Change Password**

Procedure for changing the password

- 1. Enter the old Password
- 2. If old password is correct, next screen is displayed. If wrong means incorrect password message will be displayed.
- 3. Enter the New password
- 4. Enter the New password again
- 5. If the new password matches both the times then new password is updated. If mismatch the control goes back to step 4.

Pressing Esc will bring the control to the previous screen

### **Digital Input**

Configuration of DI-4 (DPAF or Remote Load/Unload) can be viewed from this menu. (if Load/Unload Source is selected as Remote in Operator -> Machine settings).

### **Dryer Input**

Dryer digital input DI-6 can be configured for Warn or Trip, This input will be effective if Dryer is ON in Factory -> Dryer.

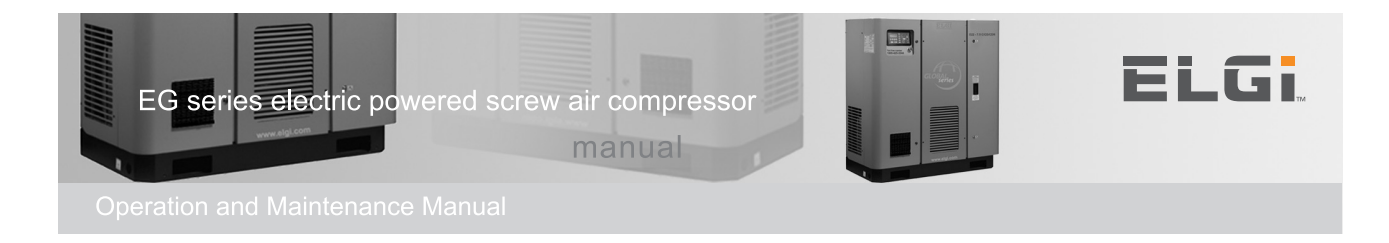

## Factory menu

Password required.

| Factory | Machine      |
|---------|--------------|
|         | Dryer        |
|         | Password     |
|         | VFD Settings |
|         | AO Scaling   |
|         |              |

### Machine

| #  | Item                             | Min                                      | Max                                      | Option              | Default | Unit        |
|----|----------------------------------|------------------------------------------|------------------------------------------|---------------------|---------|-------------|
|    | ·                                | C                                        | compressor Ir                            | nfo                 |         | •           |
| 1  | Rating                           | -                                        | Manual Entry<br>10 digit<br>alphanumeric |                     | 22      | KW          |
| 2  | Fab No                           | Ed                                       | litable alpha nu                         | umeric              | -       | -           |
| 3  | DPAF                             | -                                        | -                                        | on/off              | off     | -           |
| 4  | DPOF                             | -                                        | -                                        | on/off              | off     | -           |
|    |                                  | Max                                      | . Pressure Se                            | ttings              |         |             |
| 6  | Max UL<br>Pressure               | >= 4.5 bar                               | <= 15.5 bar                              | -                   | 7.5 bar | bar<br>/psi |
| 7  | High Sump<br>Pressure            | >= Max<br>Unload<br>pressure<br>+0.5 bar | <= Max<br>Unload<br>pressure<br>+3       | -                   | 8.0 bar | bar<br>/psi |
| 8  | Sump<br>Pressure                 | -                                        | -                                        | enable/disable      | disable | -           |
| 9  | Start Sump<br>Pressure           | 0.1 bar                                  | 16.0 bar                                 | -                   | 1.0 bar | bar<br>/psi |
| 10 | Max.<br>Differential<br>Pressure | 0.1 bar                                  | 2.0 bar                                  | -                   | 2.0 bar | bar<br>/psi |
|    |                                  | Ten                                      | nperature Set                            | tings               |         |             |
| 11 | Trip<br>temperature              | 80 C                                     | 120 C                                    | -                   | 110 C   | C/F         |
| 12 | Warn<br>temperature              | 70 C                                     | 115 C<br>(Trip.Tr –<br>5deg C)           | -                   | 105 C   | C/F         |
| 13 | Temperature<br>Inhibit           | -                                        | -                                        | Enable /<br>Disable | Enable  | -           |

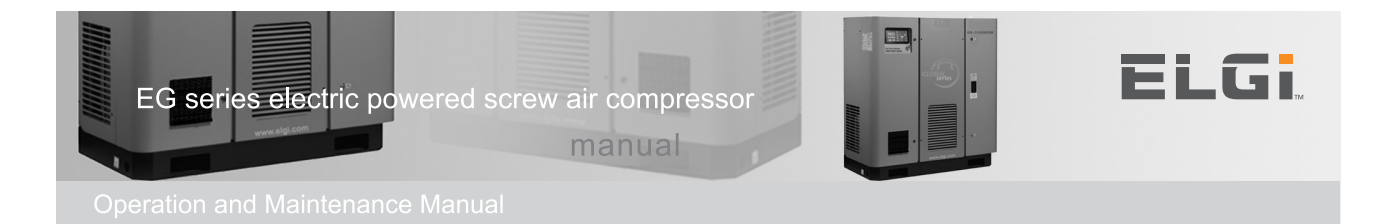

Rating - Compressor capacity and model information.

**DPAF and DPOF** for selective models only.

Max. UL Pressure - Maximum allowable Unload Pressure settings.

**HSP** - Compressor will Trip immediately if the Discharge Pressure or Sump Pressure exceeds the set limits.

Sump Pressure En/Dis - For Selective models only.

**Start Sump Pr -** If Sump is Enabled then compressor will allow to start when the sump pressure is less than the set value.

**Max. diff Pr. -** If Sump is Enable then Compressor will warn if the difference between Discharge Pressure and Sump Pressure is higher than the set value,

**Trip Temperature** - Compressor will Trip if the Discharge Temperature is higher than the set value.

**Warn Temperature -** Compressor will warn if the Discharge Temperature is higher than the set value.

**Temperature Inhibit -** Enable / Disable option for Temperature based Start Inhibit for more details refer Service/Inhibit Temperature option.

#### Dryer

| # | Item        | Min | Max | Option | Default | Unit   |
|---|-------------|-----|-----|--------|---------|--------|
| 1 | Dryer Mode  | -   | -   | on/off | off     | -      |
| 2 | Dryer Delay | 2   | 10  | -      | 3       | Minute |

If Dryer Model is selected then Programmable relay2 is fixed for Dryer and dryer relay will energize after the set delay expires from last Stop. Compressor will warn or trip based on Dryer Input selection when digital Input is connected (refer Connector X04). This Dryer control works only after RUN state.

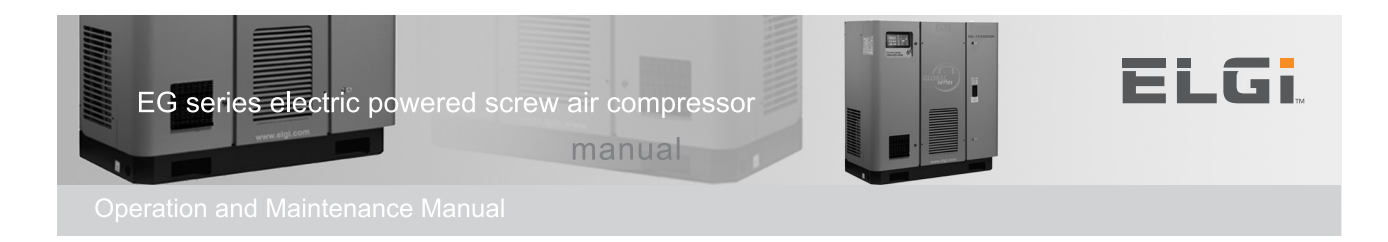

### **Change Password**

Procedure for changing the password

- 1. Enter the old Password
- 2. If old password is correct, next screen is displayed. If wrong means Incorrect password message will be displayed.
- 3. Enter the New password
- 4. Enter the New password again
- 5. If the new password matches both the times then new password is updated. If mismatch the control goes back to step 4.

Pressing Esc will bring the control to the previous screen

### **VFD Setting**

| VFD En/Dis    | Enable/Disable                                                                             |
|---------------|--------------------------------------------------------------------------------------------|
| Max.Speed     | Max.Speed values can be set between (Min.speed+100) to<br>High reference RPM of AO Scaling |
| Min.Speed     | Min.Speed values can be set between Low reference of AO Scaling to (Max.speed-100) RPM     |
| Optimum Speed | Optimum speed values can be set between Min.speed to Max.speed RPM                         |
| UL Speed      | Unload speed values can be set between Min.speed to (Max.speed-100) RPM                    |

### **AO Scaling**

| Item                                                      | Min          | Max          | Default | Unit |  |  |  |
|-----------------------------------------------------------|--------------|--------------|---------|------|--|--|--|
| High(5V) - High ref.                                      | Low.Ref.+100 | 3000         | 1470    | RPM  |  |  |  |
| Low(1V) - Low ref.                                        | 750          | High.Ref-100 | 750     | RPM  |  |  |  |
| VFD's Current set Low and High RPM will be displayed here |              |              |         |      |  |  |  |

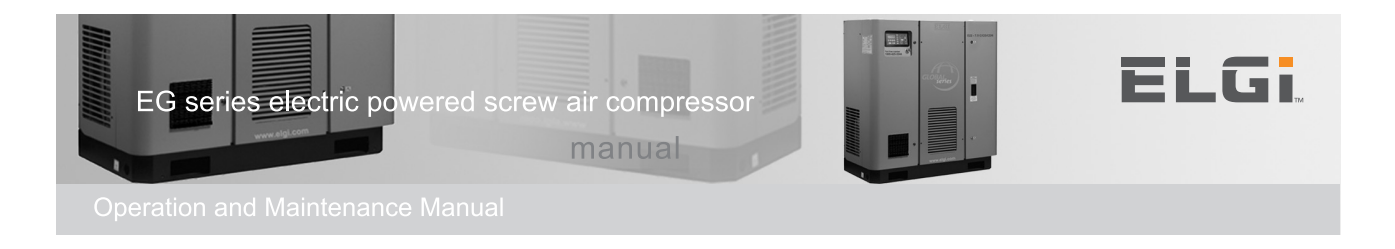

### Menu (Factory -> AO SCALING) for Common settings for All VFD

Step 1 : Set Analog Output Low reference Scale of VFD (1V). This value between 750 to (High reference-100) RPM, it must be Greater than or Equal to 3-02 and 4-11 parameters of VFD and it will be written into 6-14 parameters of VFD.

Note that the minimum speed the compressor can run is limited by maximum of any one of these settings. Say the parameters contain 750, 900 and 1000 in parameter 3-02,4-11 and 6-14 respectively. The minimum speed is limited to 1000 rpm.

Step 2 : Set Analog Output High reference Scale of VFD (5V). This value between Low reference+100) to 3000 RPM, it must be Lesser than or Equal to 3-03 and 4-13 parameters of VFD and it will be written into 6-15 parameters of VFD.

Note that the maximum speed the compressor can run is limited by minimum of any one of these settings. Say the parameters contain 1500, 1600 and 1800 in parameter 3-03,4-13 and 6-14 respectively. The maximum speed is limited to 1500 rpm.

### **Customer Care**

| Dis. Pr              | : | 6.0 bar |  |  |  |  |
|----------------------|---|---------|--|--|--|--|
| Dis. Tr              | : | 32°C    |  |  |  |  |
| Status               |   |         |  |  |  |  |
| S/W Version          |   |         |  |  |  |  |
| URL www.elgi.com     |   |         |  |  |  |  |
| e-mail: ccs@elgi.com |   |         |  |  |  |  |
| 1                    |   |         |  |  |  |  |

### Admin

Password required.

Admin menu is used for Analog Input Calibration, Analog Output Offset Adjustment, Report Resets (Day Report/Fault Report/Cumulative/Service hours/Password).

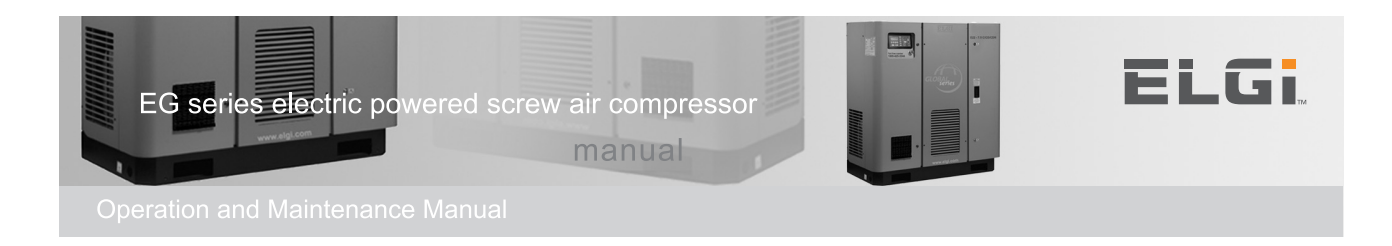

## **Data Interface**

Neuron II has two types of Data Interface

- Analog output
- DCS Port

#### Analog output

Two Channels are available as analog output. Channel -1 Discharge Pressure values 0.0 to16.0 bar, converted into 1 to 5V.

Channel-2 for Discharge Temperature values from -10 to 150 deg C, converted into 1 to 5V  $\,$ 

Note: If in case of Analog output probe failure, analog output would be 0V by default.

### **DCS Port**

DCS port is Modbus RTU type to interface to Generic DCS system.

User can set the Device ID in menu "**Operator/ Machine/ DCS Port**". Also Baud Rate, Parity, data Length, Stop Bit are user settable. The Modbus data table is provided in the Appendix.

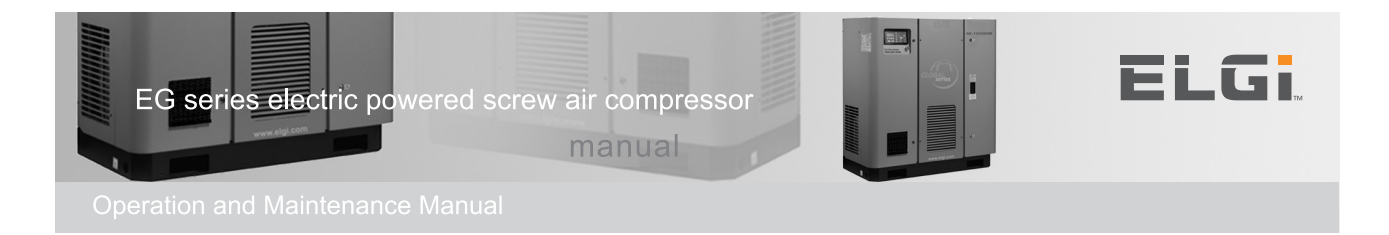

## Construction

- Corrosion & Dust protected Back Cover
- IP65 polyethylene front keypad
- Inputs and Outputs through terminal block
- Front Plate Dimensions 260 x 145mm
- Enclosure Dimensions 235 X 120 X 70 mm

### **Dimension Drawing**

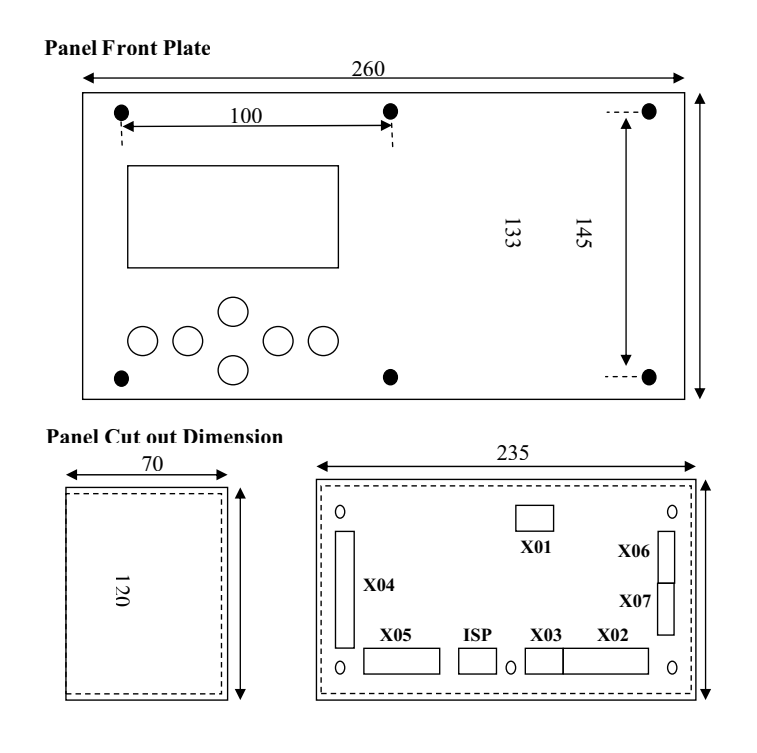

All Dimensions are in mm

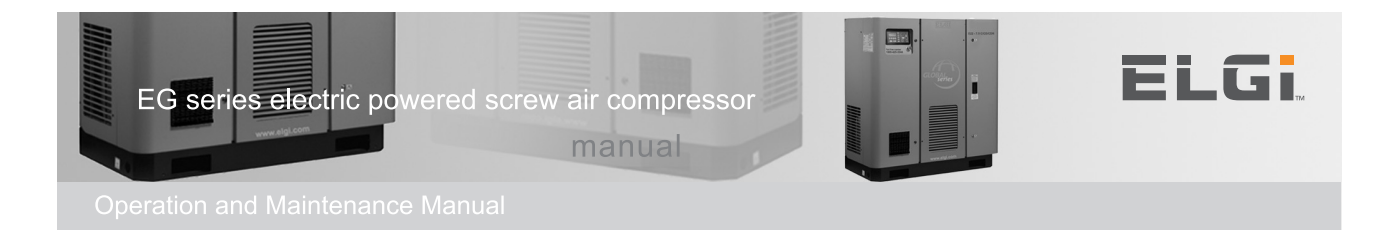

# **Example - scheduler setting**

Example – scheduler setting

| <u>The settir</u>                                       | he settings are considered |           |            |         |            |           |           |         |       |       |      |       |                    |            |
|---------------------------------------------------------|----------------------------|-----------|------------|---------|------------|-----------|-----------|---------|-------|-------|------|-------|--------------------|------------|
| When                                                    | ien                        |           |            |         |            |           |           |         |       |       |      |       |                    |            |
| 1                                                       | End cu                     | ustomer   | usagei     | is 6 ba | r          |           |           |         |       |       |      |       |                    |            |
| 2                                                       | Press                      | ure varia | ation ir   | the a   | ir pipe is | less th   | nan 0.1b  |         |       |       |      |       |                    |            |
| 3                                                       | All the                    | e 3 com   | presso     | rarec   | onnected   | linasi    | igle/Com  | imon He | eader |       |      |       |                    |            |
| 4                                                       | All the                    | e 3 com   | pressor    | r are c | onnected   | linaC     | ommon r   | receive |       |       |      |       |                    |            |
|                                                         |                            |           |            | Duca    |            | ahaa      | م ما بيا  |         |       | Nour  | - 2  |       |                    |            |
|                                                         |                            | Com       | n 1        | Pres    | sures      | sched     | aule se   |         | gs in | Neuro | on-Z | Comr  |                    |            |
|                                                         |                            | OFF       | h-T<br>P-U | 11/1    |            | ON        | OFF       | J-2     | 11/1  |       | ON   | OFF   | heo I              | 11/1       |
| Day-1                                                   |                            | lea       | d          | 0/1     |            |           |           | σ       | 0/1   |       |      | lag   | LUau               | 10/1       |
| Duyi                                                    | 8.00                       | 18.00     | 7          | 75      |            | 8.00      | 18.00     | 66      | 72    |       | 8.00 | 18.00 | 6                  | 6.8        |
| Day-2                                                   | 0.00                       | la        | σ.         | 7.0     |            | 0.00      | Lea       | d       | 7.2   |       | 0.00 | Lae   |                    | 0.0        |
| 5472                                                    | 8:00                       | 18:00     | 6          | 6.8     |            | 8:00      | 18:00     | 7       | 7.5   |       | 8:00 | 18:00 | 6.6                | 7.2        |
| Dav-3                                                   |                            | La        | g          |         |            |           | Las       | g       |       |       |      | Lead  | 1                  |            |
|                                                         | 8:00                       | 18:00     | 6.6        | 7.2     |            | 8:00      | 18:00     | 6       | 6.8   |       | 8:00 | 18:00 | 7                  | 7.5        |
| Day-4                                                   |                            | Lea       | d          |         |            |           | Lag       | g       |       |       |      | Lag   |                    |            |
|                                                         | 8:00                       | 18:00     | 7          | 7.5     |            | 8:00      | 18:00     | 6.6     | 7.2   |       | 8:00 | 18:00 | 6                  | 6.8        |
| Day-5                                                   |                            | La        | g          |         |            |           | Lea       | d       |       |       |      | Lag   |                    |            |
|                                                         | 8:00                       | 18:00     | 6          | 6.8     |            | 8:00      | 18:00     | 7       | 7.5   |       | 8:00 | 18:00 | 6.6                | 7.2        |
| Day-6                                                   |                            | La        | g          |         |            |           | Lag       | g       |       |       |      | Lead  | ł                  |            |
|                                                         | 8:00                       | 18:00     | 6.6        | 7.2     |            | 8:00      | 18:00     | 6       | 6.8   |       | 8:00 | 18:00 | 7                  | 7.5        |
| Day-7                                                   |                            |           |            |         | 0          | FF till N | lext weel | k Day-1 | 8:00A | M     |      |       |                    |            |
| C1<br>7b/333cfm<br>C2<br>7b/333 cfm<br>C3<br>7b/333 cfm |                            |           |            |         |            |           |           |         |       |       |      |       |                    |            |
| ₩_                                                      |                            |           |            |         | <b>.</b>   |           |           |         |       | ¥     |      |       | Air Rece<br>1000 c | iver<br>fm |

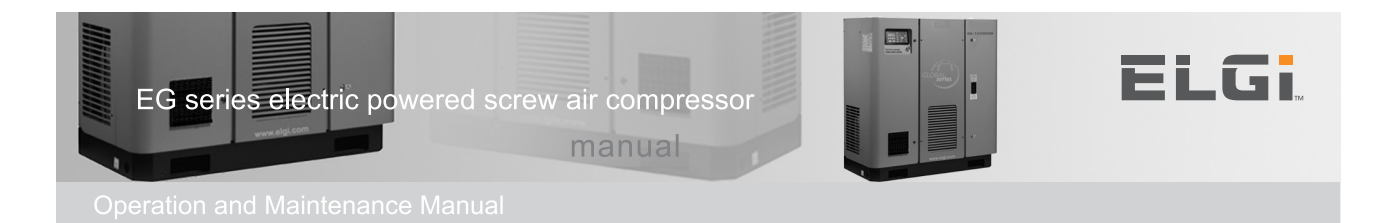

## **Example - scheduler setting**

#### Page 2/2

Weekly utilization

|          | -      |          |      |        |          |     |         |          |     | 1       |         |    |
|----------|--------|----------|------|--------|----------|-----|---------|----------|-----|---------|---------|----|
|          | Air De | emand: 1 | .00% | Air De | emand: 7 | ′5% | Air Dem | nand: 50 | )%  | Air Dem | and: 25 | %  |
| Comp->   | C1     | C2       | C3   | C1     | C2       | C3  | C1      | C2       | C3  | C1      | C2      | C3 |
| Day-1    | 100    | 100      | 100  | 100    | 100      | 25  | 100     | 50       | 0   | 75      | 0       | 0  |
| Day-2    | 100    | 100      | 100  | 25     | 100      | 100 | 0       | 100      | 50  | 0       | 75      | 0  |
| Day-3    | 100    | 100      | 100  | 100    | 25       | 100 | 50      | 0        | 100 | 0       | 0       | 75 |
| Day-4    | 100    | 100      | 100  | 100    | 100      | 25  | 100     | 50       | 0   | 75      | 0       | 0  |
| Day-5    | 100    | 100      | 100  | 25     | 100      | 100 | 0       | 100      | 50  | 0       | 75      | 0  |
| Day-6    | 100    | 100      | 100  | 100    | 25       | 100 | 50      | 0        | 100 | 0       | 0       | 75 |
| Avg Utl% | 100    | 100      | 100  | 75     | 75       | 75  | 50      | 50       | 50  | 25      | 25      | 25 |

#### Conclusion

Equal Utilization of all the 3 Compressor based on Pressure demand It reduces the power consuption since the compressors are utilised based on the demand.

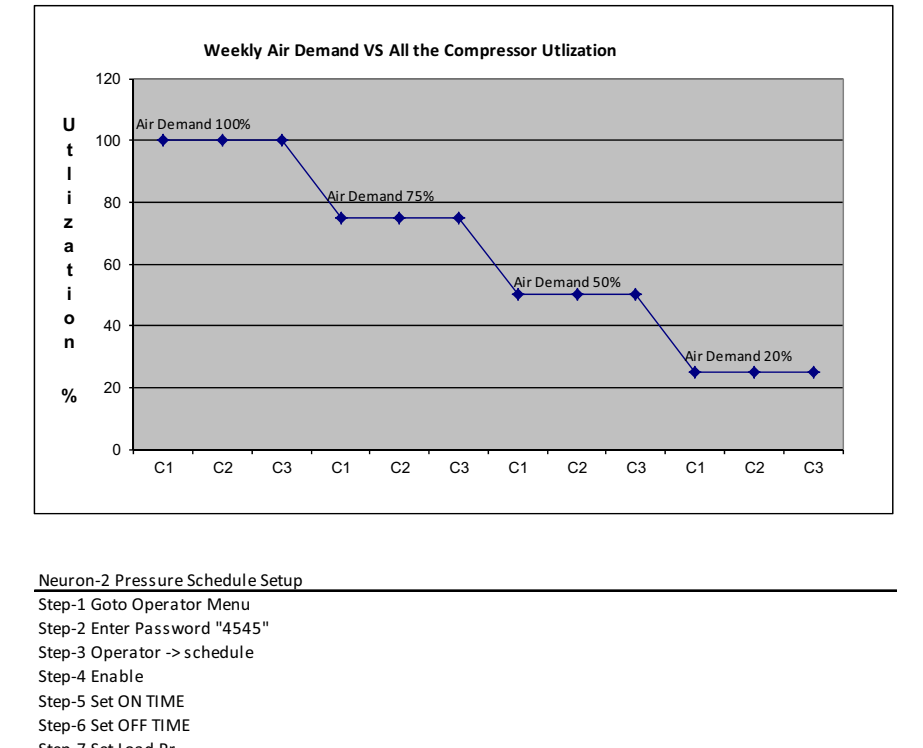

Step-7 Set Load Pr Step-8 Set Unload Pr

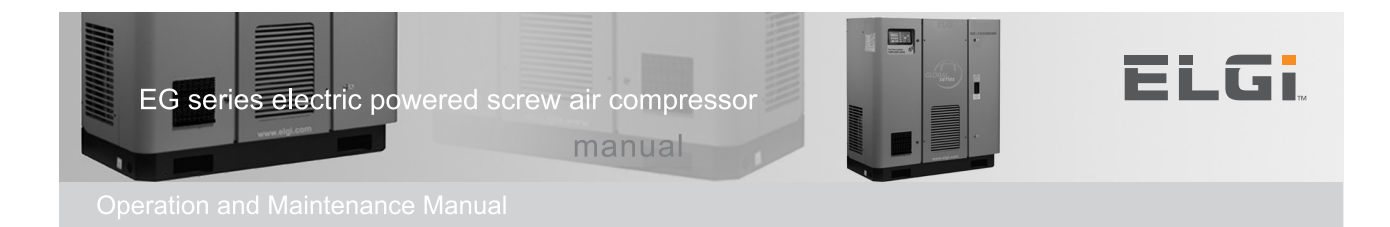

## **Revision Details**

| Version | Date                      | Changes                               |
|---------|---------------------------|---------------------------------------|
| 1.0     | 2 April 2009              | Initial Draft                         |
| 1.1     | 8 July 2009               | Pilot Batch S/W Version 1.1           |
| 1.3     | 5 Nov 2013                | 1.1PK3 release 1                      |
| 1.4     | 27 Jan 2014               | 1.1PK3 release 2                      |
| 1.5     | 7 <sup>th</sup> May 2014  | 1.1PK3 VFD additions                  |
| 1.6     | 4 <sup>th</sup> June 2014 | 1.1.1PK3 R04A2 Menu corrections,      |
|         |                           | 2.VFD PID setting described in detail |
|         |                           |                                       |